Instituto Mexicano del Seguro Social Dirección de Incorporación y Recaudación Unidad de Incorporación al Seguro Social Coordinación de Clasificación de Empresas y Vigencia de Derechos

## Determinación Anual de la Prima en el Seguro de Riesgos de Trabajo

## **GUIA 2023**

Presentación por INTERNET

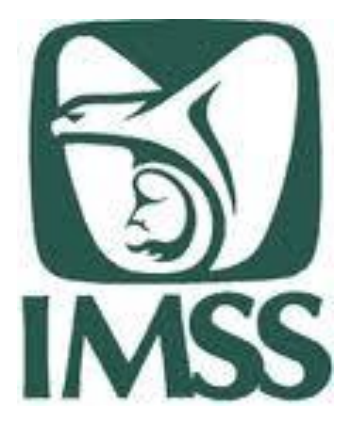

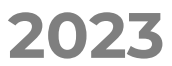

## Determinación anual de la prima SRT Debes presentarla:

## Del 01 de febrero al 28 de febrero

¡Preséntala en los **primeros días de febrero, no lo dejes al final**!

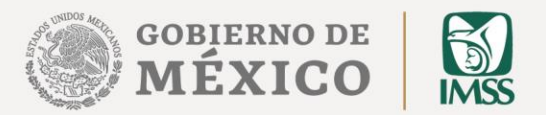

## Presentación por **INTERNET**

SUA:

**IDSE:** 2. Envía por internet

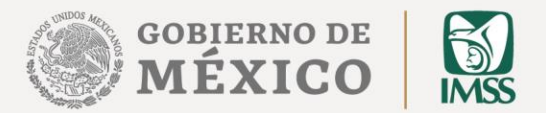

## 1. Genera la determinación

#### **OBJETIVO**

Conoce los pasos a seguir para generar la Determinación de la Prima del Seguro de Riesgos de Trabajo, a través del Sistema Único de Autodeterminación (SUA), y su envío por Internet a través del aplicativo «IMSS desde su empresa» (IDSE).

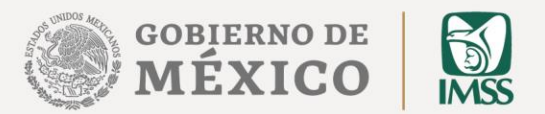

#### Determinación por INTERNET

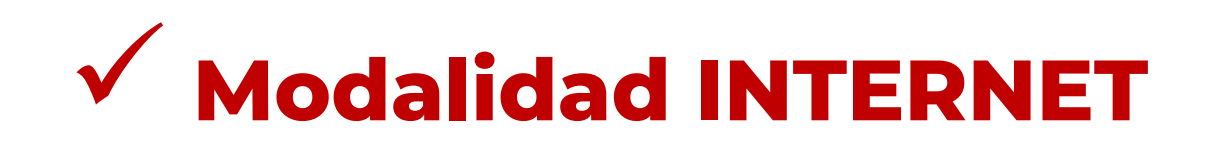

## SUA

1. Genera la determinación

## IDSE

2. Envía por internet

Determinación anual de prima SRT

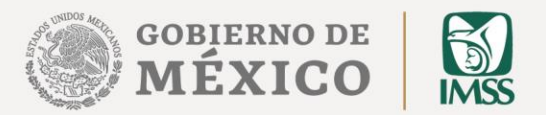

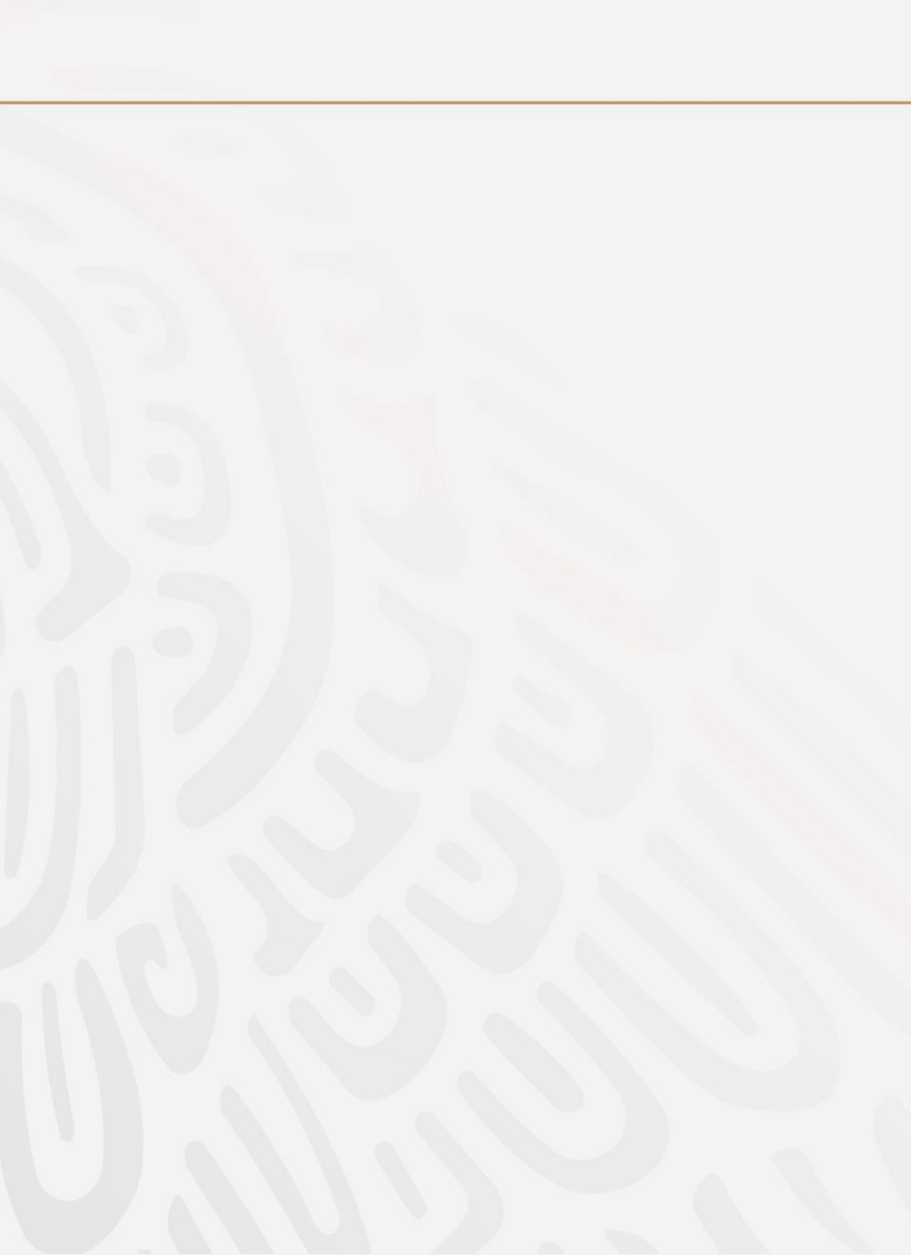

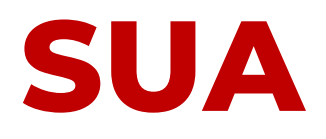

El Sistema Único de Autodeterminación (SUA) es la herramienta para determinar importes y conceptos para el pago de las cuotas obrero – patronales por concepto de IMSS, Retiro, Cesantía y Vejez e INFONAVIT.

Permite así mismo :

- Realizar el cálculo de la Prima en el Seguro de Riesgos de Trabajo.
- Y generar el archivo .DAP para presentar la Determinación ante el IMSS.

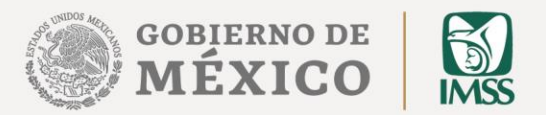

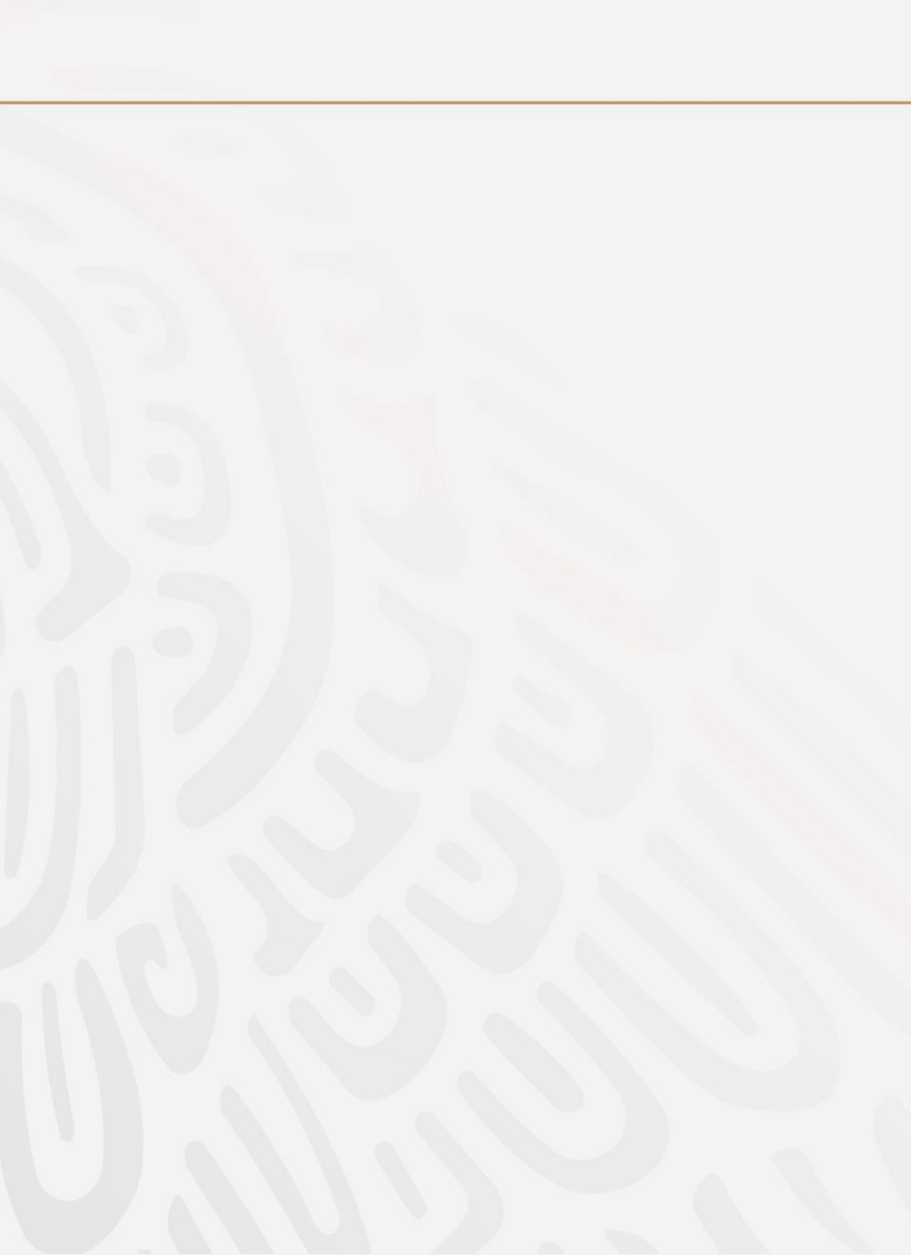

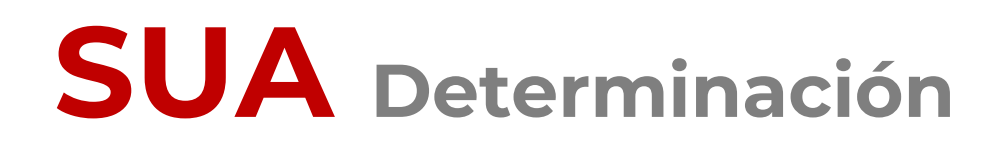

Pasos a seguir para generar la Determinación a través de SUA:

**1. Ingresa** al Sistema Único de Autodeterminación SUA, que tienes instalado en tu computadora.

2. Asegúrate de que estén registrados todos los accidentes o enfermedades de trabajo terminados en 2022, antes de realizar el cálculo de la prima del Seguro de Riesgos de Trabajo.

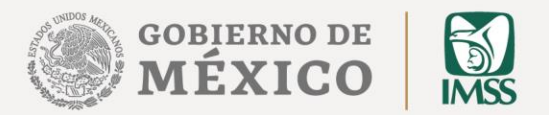

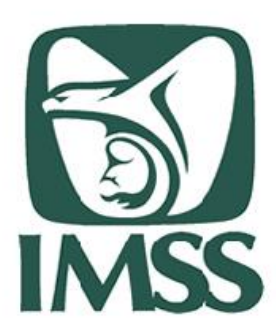

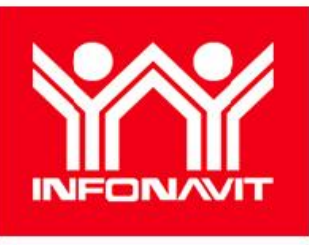

SUA Versión vigente \*\*

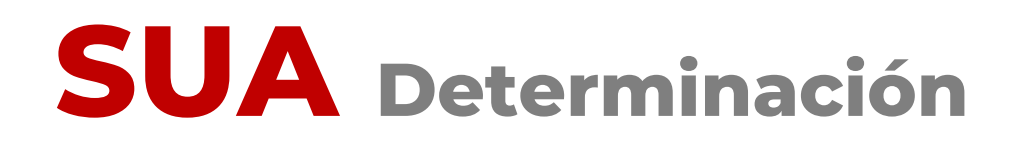

Para ello, entra a la opción Determinación Prima de RT a la opción Obtención de Reportes.

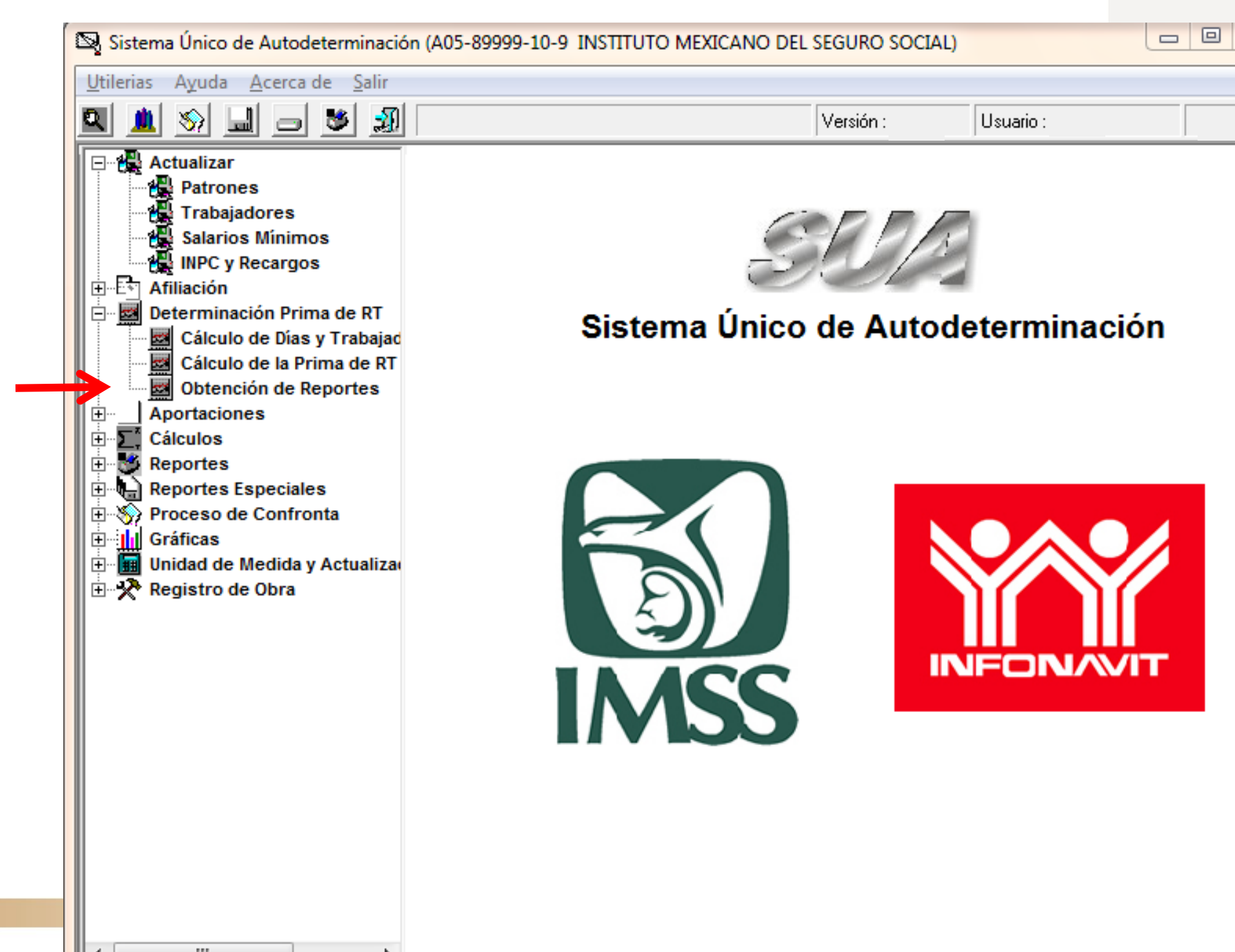

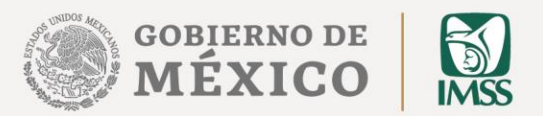

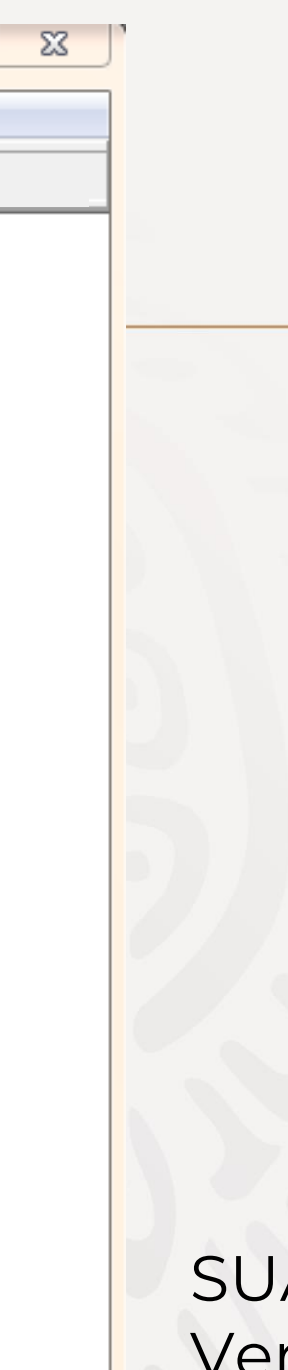

SUA Versión vigente \*\*

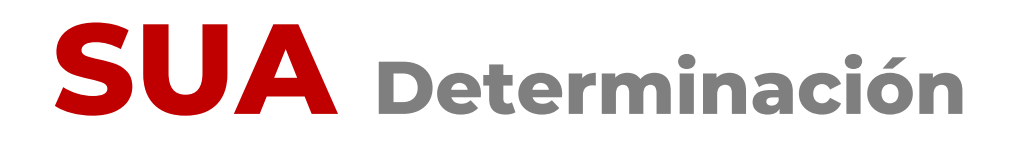

## Selecciona el **Reporte de Riesgos de Trabajo,** el periodo a consultar (2022) y da clic en generar:

| 5  | Reportes de Riesgos de 1 | [rabajo                                                                                                    | _ |
|----|--------------------------|----------------------------------------------------------------------------------------------------|---|
|    | Seleccione Reporte       |                                                                                                    |   |
| a  | $ \longrightarrow $      | Trabajadores Promedio Expuestos al Riesgo<br>Reporte de Riesgos de Trabajo<br>Carátula de la Determinación<br>Relación de Casos de R.T.<br>Incapacidades de Trabajadores |   |
|    |                          | Período de Reporte: 2022 👻                                                                                                    |   |
|    | <u>G</u> enerar          |                                                                                                    |   |
| 1. |                          |                                                                                                    |   |

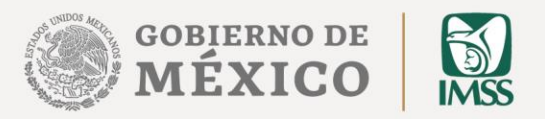

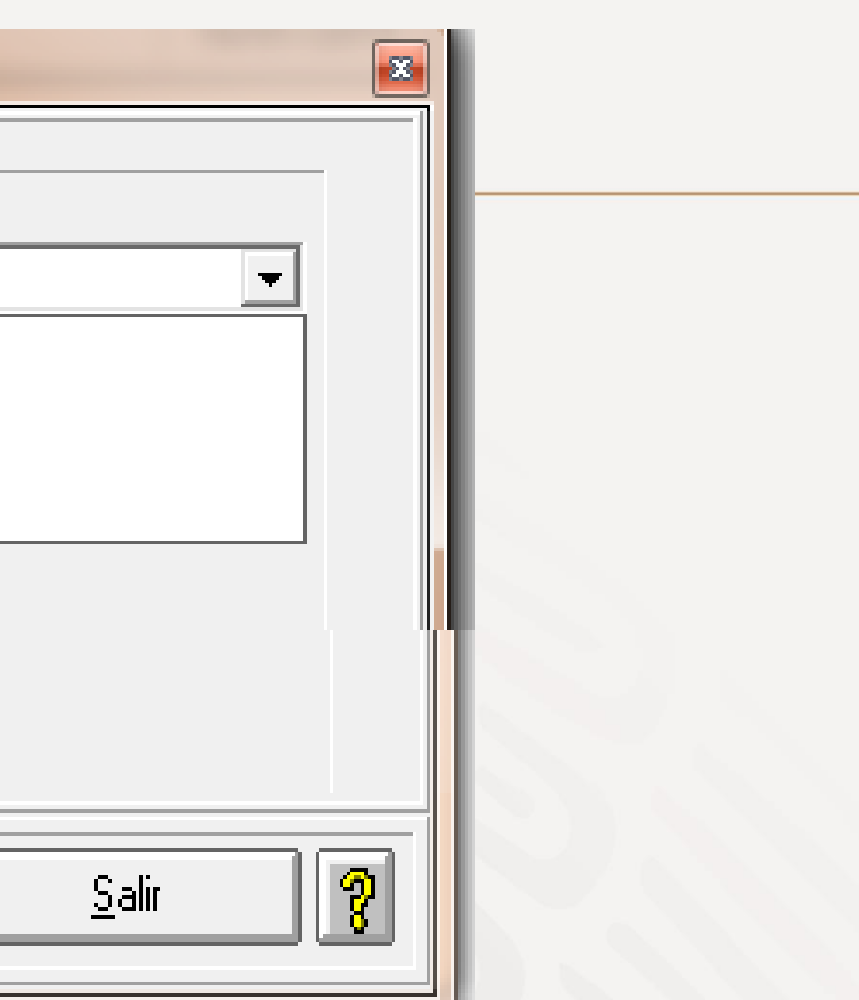

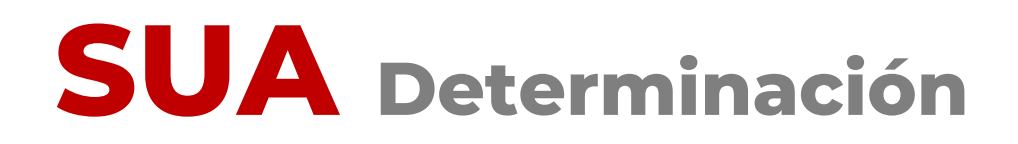

Verifica que estén registrados todos los accidentes o enfermedades de trabajo de tu empresa, terminados en 2022:

| R                         |                     | SISTE                     |              |                 |              |              |                    |                 | N                    |     |
|---------------------------|---------------------|---------------------------|--------------|-----------------|--------------|--------------|--------------------|-----------------|----------------------|-----|
| (e)                       |                     | Pe                        | riodo de pro | ceso del        | :            | al           |                    |                 |                      |     |
| Fecha:                    |                     |                           |              |                 |              |              |                    |                 |                      | Pag |
| Registro I                | Patronal:           |                           |              | R.F.C.          |              |              |                    |                 |                      |     |
| Nombre o                  | Razón Social        | :                         |              |                 |              |              |                    |                 |                      |     |
| Número de<br>Seguridad So | cial Nombre del     | Asegurado                 |              | Fecha<br>Inicio | Tipo<br>Rgo. | Con.<br>Sec. | Días<br>Subs.      | Porc.<br>Incap. | Fecha<br>Término     | (   |
|                           |                     |                           |              |                 |              |              |                    |                 |                      |     |
|                           | Tipo de             | Riesgo 1 y 3              |              |                 |              |              | Tip                | o de Ries       | igo 2                |     |
| Casos                     | Días<br>Subsidiados | Porcentaje<br>Incapacidad | Defunciones  |                 | c            | asos         | Días<br>Subsidiado | Po<br>s Inc     | rcentaje<br>apacidad | De  |
|                           |                     |                           | Total de     | Riesgos         | de Trabai    | 0            |                    |                 |                      |     |

Dias Porcentaje Subsidiados Incapacidad Defunciones Casos

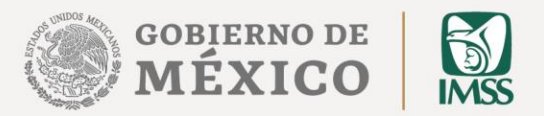

gina:

1

Observaciones

funciones

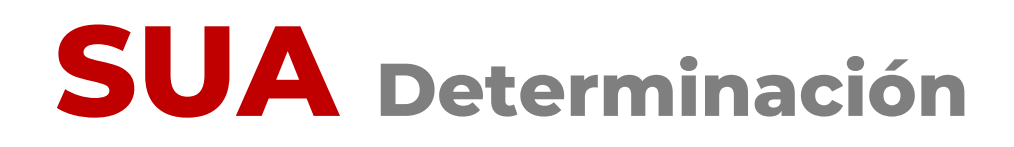

Una vez que has verificado el registro en SUA de todos los accidentes o enfermedades de trabajo terminados en 2022:

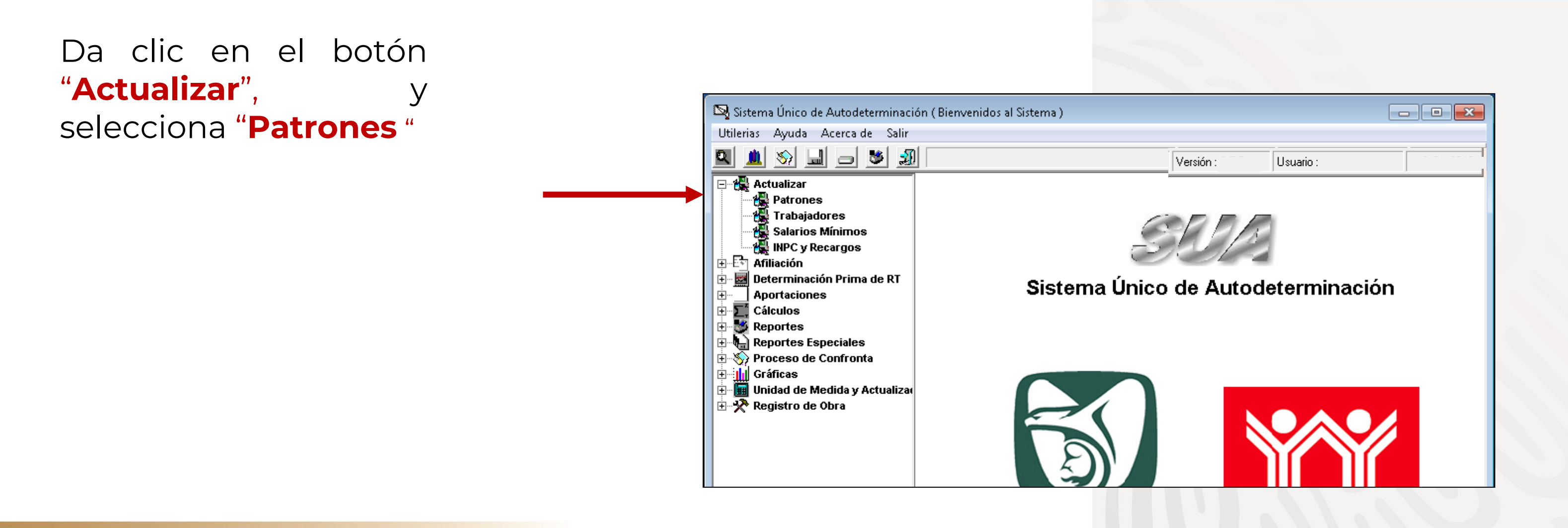

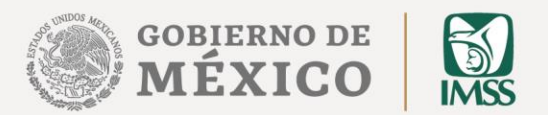

|                       | Actualizar Patrones                                                                                                    |
|-----------------------|----------------------------------------------------------------------------------------------------|
|                       | Registro Patronal:     Image: Constraint of the second of the second of th |
|                       | Actividad Económica:                                                                                                    |
|                       | Calle, No. y Colonia:                                                                                                    |
|                       | Codigo Postal: Entidad:                                                                                                    |
|                       | Municipio/Deleg.                                                                                                    |
|                       | Teléfono:                                                                                                    |
| a la paptalla         | Area Geografica: Area A 💌 Delegación IMSS:                                                                                                    |
| na pantalla           | Liave Subdelegación: Subdelegación IMSS:                                                                                                    |
| Actualizar Patrones", | Mes y Año de Inicio del Modulo de Afiliación: Enero 💌 2005 💌                                                                                                    |
| esiona el botón       | Mes: Año: Prima: Eliminar Prima                                                                                                    |
| eleccionar".          |                                                                                                    |
|                       | Clase Fracción STyPS                                                                                                    |
|                       |                                                                                                    |
|                       | Nombre del Patrón o<br>Representante Legal:                                                                                                    |
|                       | Actualizar Eliminar Seleccionar Salir 🕥                                                                                                    |
|                       |                                                                                                    |

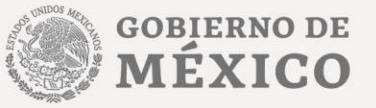

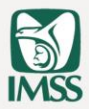

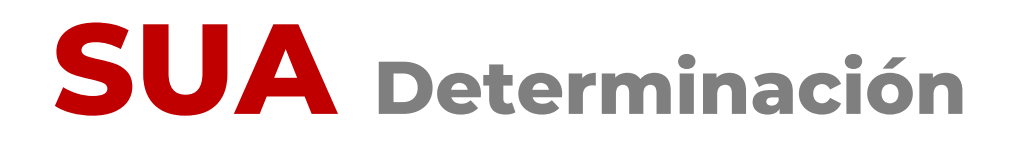

**4.** Ahora ubica el cursor en el registro patronal para el cual vas a generar la determinación de la Prima y da doble clic sobre él.

| 0-6 PLASTICOS ADHERIBLES DEL B. PAB010125LB2 RESTAURADORES 10 | 89754-10-6 PLASTICOS ADHERIBLES DEL B. PAB010125LB2 RESTAURADO | 9754-10-6 PLASTICOS ADHERIBLES DEL B. PAB010125LB2 RESTAURADO | 0-6 PLASTICOS ADHERIBLES DEL B. PAB010125LB2 RESTAUF | 54-10-6 PLASTICOS ADHERIBLES DEL B. PAB010125LB2 RESTAURA | 54-10-6 PLASTICOS ADHERIBLES DEL B. PAB010125LB2 RESTAURAL | 54-10-6 PLASTICOS ADHERIBLES DEL B, PAB010125LB2 RESTAURAE | 9754-10-6 PLASTICOS ADHERIBLES DEL B PAB010125LB2 RESTAURAD | B48-89754-10-6 PLASTICOS ADHERIBLES DEL B. PAB010125LB2 RESTAURADO |
|---------------------------------------------------------------|----------------------------------------------------------------|---------------------------------------------------------------|------------------------------------------------------|-----------------------------------------------------------|------------------------------------------------------------|------------------------------------------------------------|-------------------------------------------------------------|--------------------------------------------------------------------|
|                                                               |                                                                |                                                               |                                                      |                                                           |                                                            |                                                            |                                                             |                                                                    |
|                                                               |                                                                |                                                               |                                                      |                                                           |                                                            |                                                            |                                                             |                                                                    |
|                                                               |                                                                |                                                               |                                                      |                                                           |                                                            |                                                            |                                                             |                                                                    |
|                                                               |                                                                |                                                               |                                                      |                                                           |                                                            |                                                            |                                                             |                                                                    |
|                                                               |                                                                |                                                               |                                                      |                                                           |                                                            |                                                            |                                                             |                                                                    |
|                                                               |                                                                |                                                               |                                                      |                                                           |                                                            |                                                            |                                                             |                                                                    |
|                                                               |                                                                |                                                               |                                                      |                                                           |                                                            |                                                            |                                                             |                                                                    |
|                                                               |                                                                |                                                               |                                                      |                                                           |                                                            |                                                            |                                                             |                                                                    |
|                                                               |                                                                |                                                               |                                                      |                                                           |                                                            |                                                            |                                                             |                                                                    |
|                                                               |                                                                |                                                               |                                                      |                                                           |                                                            |                                                            |                                                             |                                                                    |
|                                                               |                                                                |                                                               |                                                      |                                                           |                                                            |                                                            |                                                             |                                                                    |
|                                                               |                                                                |                                                               |                                                      |                                                           |                                                            |                                                            |                                                             |                                                                    |

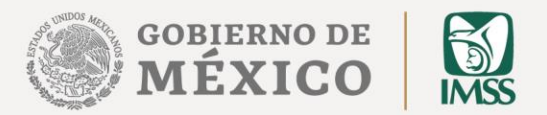

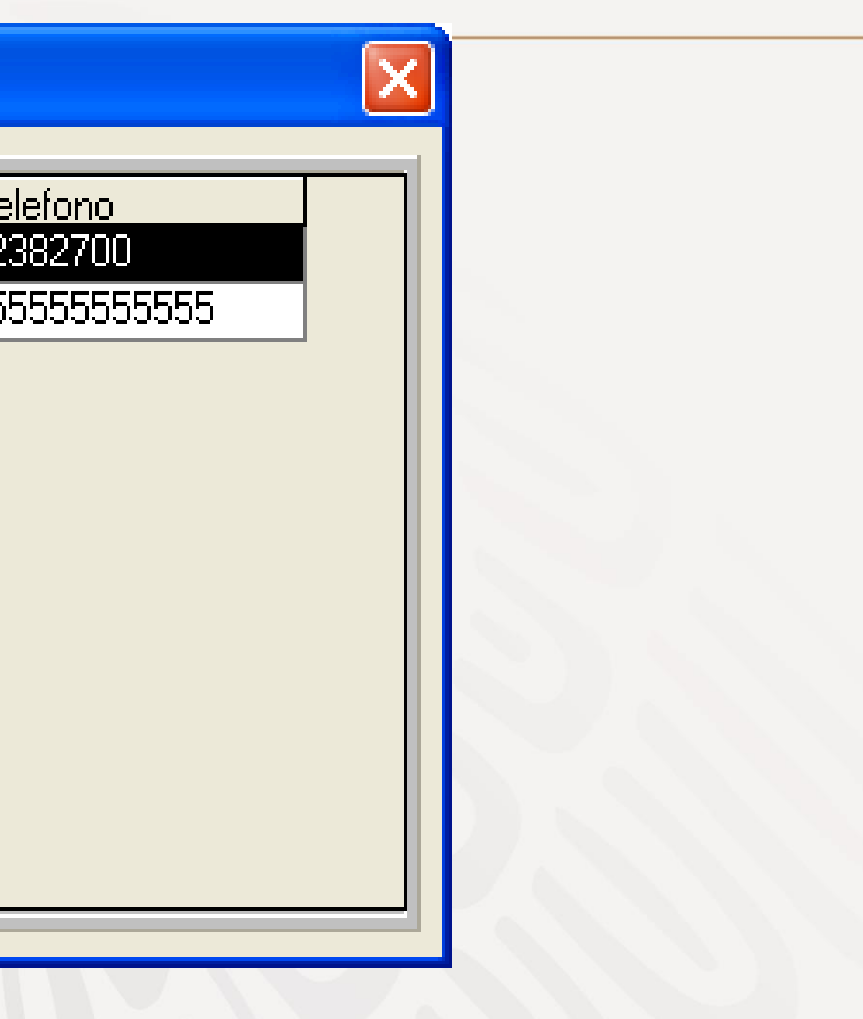

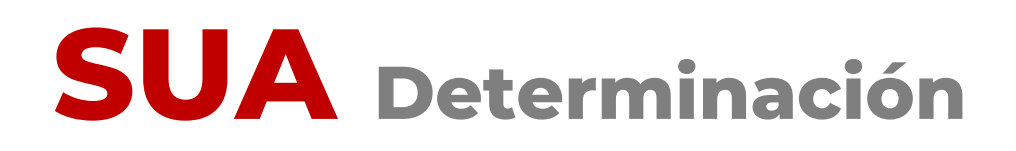

El sistema te mostrará una pantalla donde podrás observar los datos del patrón seleccionado.

| Actualizar Patrones                             |                                                                               |  |  |  |  |
|-------------------------------------------------|-------------------------------------------------------------------------------|--|--|--|--|
| Registro Patronal:<br>Nombre o Razón<br>Social: | A05-89999-10-9 R. F. C.: IMSS-441010-9PD INSTITUTO MEXICANO DEL SEGURO SOCIAL |  |  |  |  |
| Actividad Económica:                            | SEGURIDAD SOCIAL                                                              |  |  |  |  |
| Calle, No. y Colonia:                           | REFORMA 476                                                                   |  |  |  |  |
| Codigo Postal:                                  | 06600 Entidad: 09 DISTRITO FEDERAL                                            |  |  |  |  |
| Población y<br>Municipio/Deleg.                 | CUAUHTEMOC                                                                    |  |  |  |  |
| Teléfono:                                       | 52382700 Convenio de Reembolso de Subsidios                                   |  |  |  |  |
| Area Geográfica:                                | Área B 💌 Delegación IMSS: DELEGACION SUR (DF)                                 |  |  |  |  |
| Clave Subdelegación:                            | 4058 Subdelegación IMSS: PIEDAD NARVARTE                                      |  |  |  |  |
| Mes y Año de Inicio de                          | Modulo de Afiliación: Enero 💌 2005 💌                                          |  |  |  |  |
|                                                 | Clase - Fracción - Prima de Riesgos de Trabajo                                |  |  |  |  |
| Mes: Enero                                      | ✓ Año: ♥ Prima: Eliminar Prima                                                |  |  |  |  |
| AÑO                                             | MES PRIMA Reporte                                                             |  |  |  |  |
|                                                 | Marzo 5.58875                                                                 |  |  |  |  |
|                                                 | Enero 0.300/3                                                                 |  |  |  |  |
| Clase Fracción STyPS                            |                                                                               |  |  |  |  |
| II Bajo 💌                                       | 943 - SEGURIDAD SOCIAL 💽 No 💌                                                 |  |  |  |  |
| Nombre del Patrón d<br>Representante Lega       | INSTITUTO MEXICANO DEL SEGURO SOCIAL                                          |  |  |  |  |
| Actualizar                                      | <u>E</u> liminar <u>S</u> eleccionar <u>I</u> mportar <u>S</u> alir <b>?</b>  |  |  |  |  |

5. Presi "**Salir**".

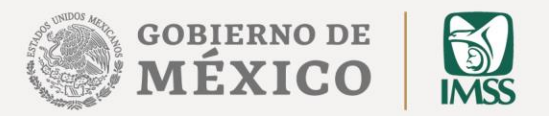

#### 5. Presiona el botón

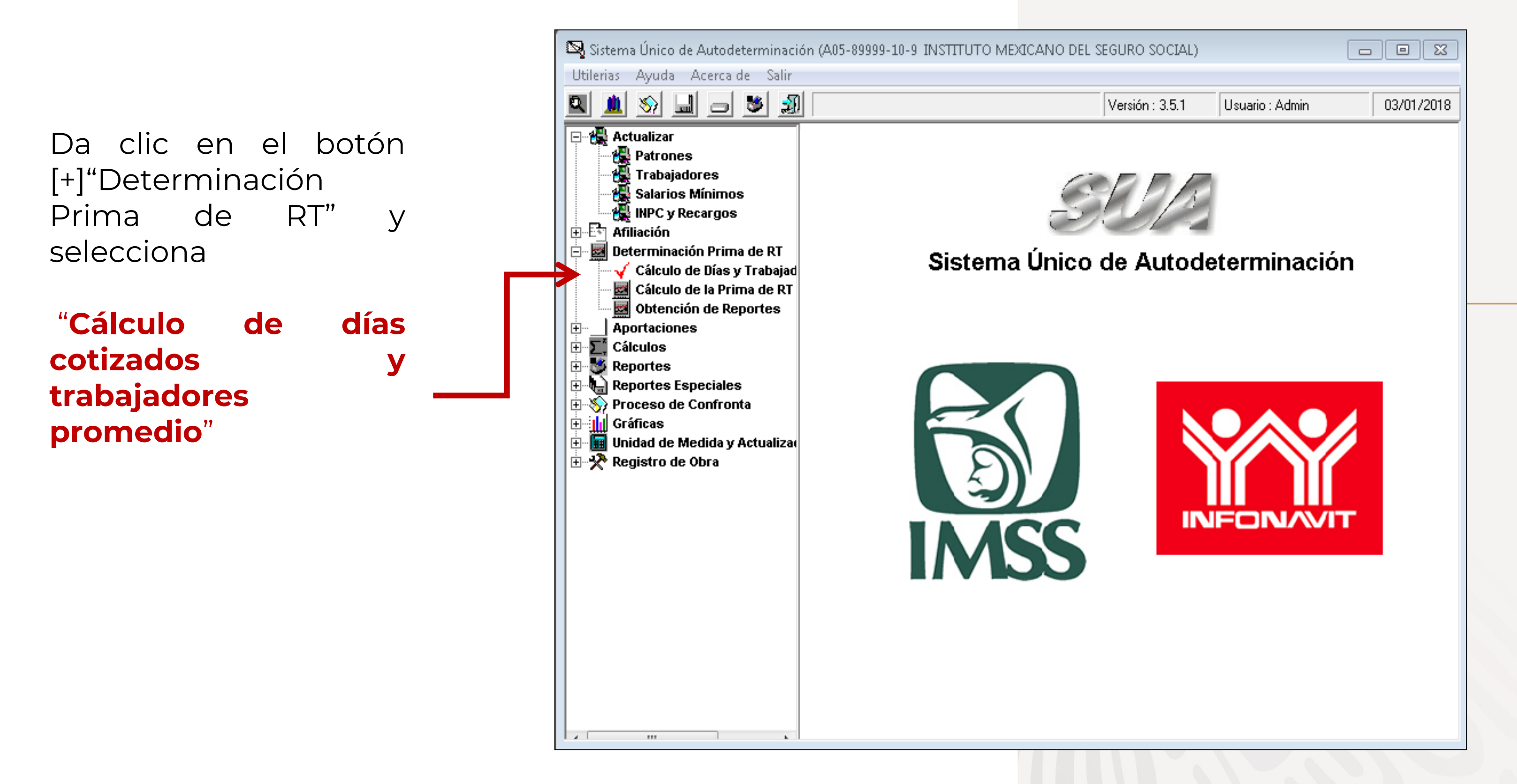

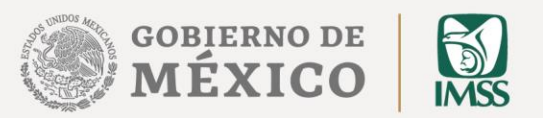

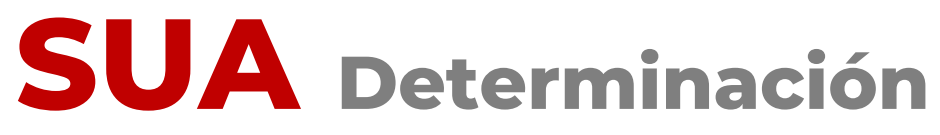

## **7.** En la siguiente pantalla presiona el botón **"Calcular".**

| A<br>" | Mes:       Días Cotizados:         Enero | Total de Días Cotizados: =   Dividido entre 365 días del año: =   Trabajadores Promedio |
|--------|------------------------------------------|-----------------------------------------------------------------------------------------|
|        | <u>Calcular</u>                          | <u>Salir</u>                                                                            |

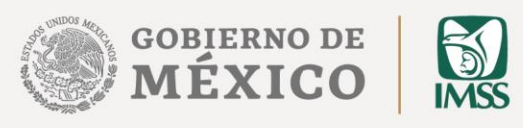

Con base en la información registrada en el sistema, realizará el cálculo de días y trabajadores, y te mostrará el resultado:

| Mes: Días Cotiz                                                | Ios: Total de Días Cotizados: = 730 |  |
|----------------------------------------------------------------|-------------------------------------|--|
| Enero                                                          | 52 Dividido entre 365 días del año: |  |
| Febrero                                                        | 56                                  |  |
| Marzo                                                          | 52 Trabajadores Promedio            |  |
| Abril                                                          | 50 Expuestos al Riesgo 2.0          |  |
| Mayo                                                           | 52                                  |  |
| Junio                                                          | 50                                  |  |
| Julio                                                          | 52                                  |  |
| Agosto                                                         | 52                                  |  |
| Septiembre                                                     | 50                                  |  |
| Octubre                                                        | 52                                  |  |
| Noviembre                                                      | 50                                  |  |
| Diciembre                                                      | 52 Porcentaje de Avance: 100 %      |  |
| Total =                                                        | 30                                  |  |
| 1                                                              |                                     |  |
| omentarios del Proceso:                                        |                                     |  |
| ***************** Inicio de Cálcul                             | *******                             |  |
| Calculando los días del perio<br>Calculando los días del perio |                                     |  |
| saiculariuo los uras del perio                                 |                                     |  |

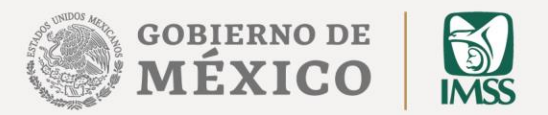

## **B.**Una vez concluido este cálculo, da clic en el botón "**Salir**".

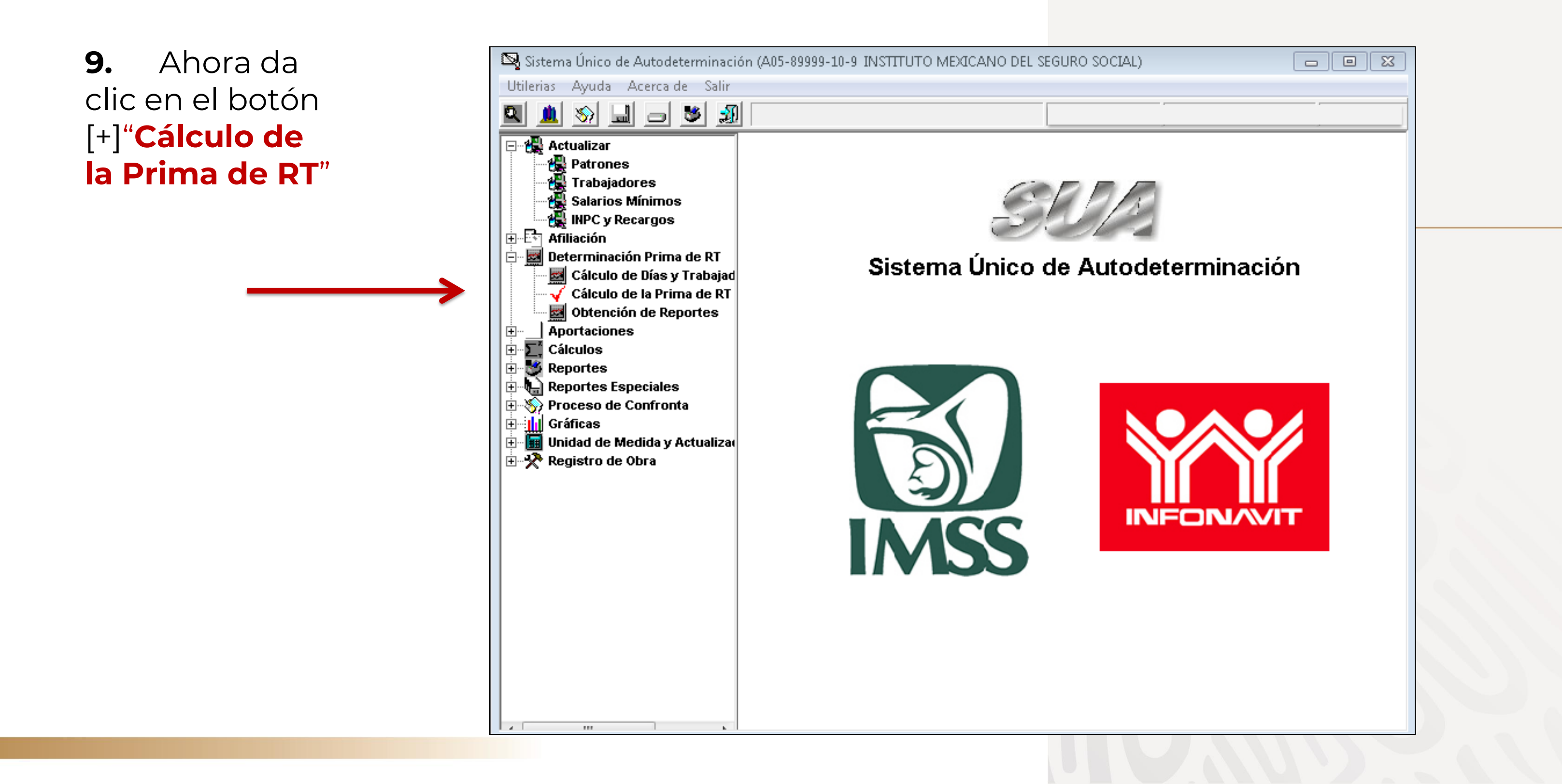

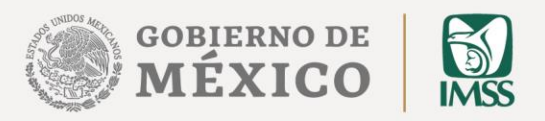

**10.** En caso de que cuentes con más de un registro patronal dentro de un mismo municipio selecciónalo(s).

**11.**En caso de no ser así, presiona la tecla **"ENTER**".

| Cálculo de la Prima de Ries                                                                                                    | go de Trabajo                                                                                                    |                                                                                                |
|----------------------------------------------------------------------------------------------------|----------------------------------------------------------------------------------------------------|------------------------------------------------------------------------------------------------|
| Registro Patronal 2<br>Registro Patronal 4<br>Nombre o Razón Social:<br>Domicilio:<br>Localidad:<br>Actividad Económica:<br>Nombre del Patrón o | ▲3512402100         ▲3512402100         ▲8343548104         B2829963100         B4889754106         E4633572108         E6475908100         F0338261103         Z3110416107         SECIONEAD SOCIAL                                                                                                    | Registro Patronal 3<br>Registro Patronal 5<br>DEL SEGURO SOCIAL<br>Teléfono: 52382700          |
| Representante Legal:<br>Clase<br>Total de casos R.T.<br>Total de Días Subsidiad<br>Suma Porc. de Incap. /1                                      | II Fracción Contractor Contractor | 943       Prima Anterior         Período de Revisión:       2022         Art. 32 Fracción VIII |
| No. Defunciones<br>No. de Trab. Prom. Exp.                                                                                                    | Rgo. N                                                                                                    | Acreditación de la ST y PS No                                                                  |
| Días Naturales del año<br>Promedio de vida Activa<br>Factor de Prima<br>Prima mínima de Riesgo                                                  | V           F           M                                                                                                    | Prima Resultante                                                                               |
| Calcular                                                                                                    | <u>G</u> enerar                                                                                                    | r Archivo                                                                                      |

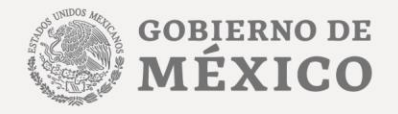

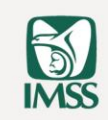

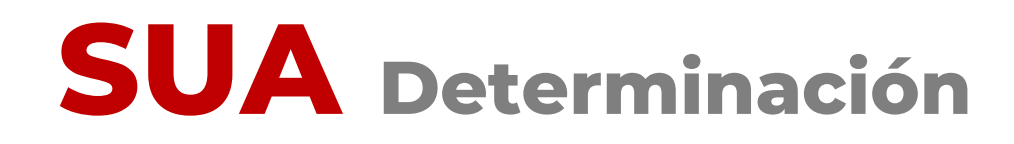

En la pantalla "Cálculo de la Prima de Riesgos de Trabajo", podrás observar datos generales del patrón OS seleccionado.

**12.** Para realizar el cálculo de la prima de RT, presiona el botón "Calcular".

| álculo de la Prima de Ries                                                                     | go de Trabajo                          | 8                                              |
|------------------------------------------------------------------------------------------------|----------------------------------------|------------------------------------------------|
| Registro Patronal 2                                                                            | Registro F                             | Patronal 3                                     |
| -<br>Registro Patronal 4                                                                       | Registro F                             | Patronal 5                                     |
| Nombre o Razón Social:                                                                         | INSTITUTO MEXICANO DEL SEGURO SOCI     | ,                                              |
| Domicilio:                                                                                     | REFORMA 476                            |                                                |
| Localidad:                                                                                     | CUAUHTEMOC T                           | eléfono: 52382700                              |
| Actividad Económica:                                                                           | SEGURIDAD SOCIAL                       |                                                |
| Nombre del Patrón o<br>Representante Legal:                                                    | INSTITUTO MEXICANO DEL SEGURO SOCI     | IAL                                            |
| Clase                                                                                          | II Fracción 943 Prima                  | Anterior                                       |
| Total de casos R.T.<br>Total de Días Subsidiad<br>Suma Porc. de Incap. /1<br>No. Defunciones   | Deríodo                                | o de Revisión: 2022 💌<br>Art. 32 Fracción VIII |
| No. de Trab. Prom. Exp.                                                                        | Rgo. N Acre                            | ditación de la ST y PS No                      |
| Días Naturales del año<br>Promedio de vida Activa<br>Factor de Prima<br>Prima mínima de Riesgo | V     Pr       F     Pr       M     Pr | rima Resultante                                |
| <u>C</u> alcular                                                                               | <u>G</u> enerar Archivo                | <u>S</u> alir <b>?</b>                         |

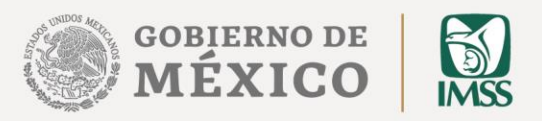

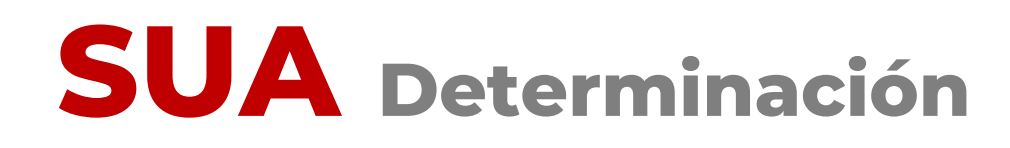

13. El sistema te indicará, mediante el cuadro de diálogo, que ha concluido el proceso.

Da clic en el botón "Aceptar".

14. Ahora podrás observar el resultado del cálculo de la prima, así como los datos que fueron considerados para ello.

> El siguiente paso es la generación del archivo de la Determinación. Para continuar, da clic en el botón **"Generar archivo**"

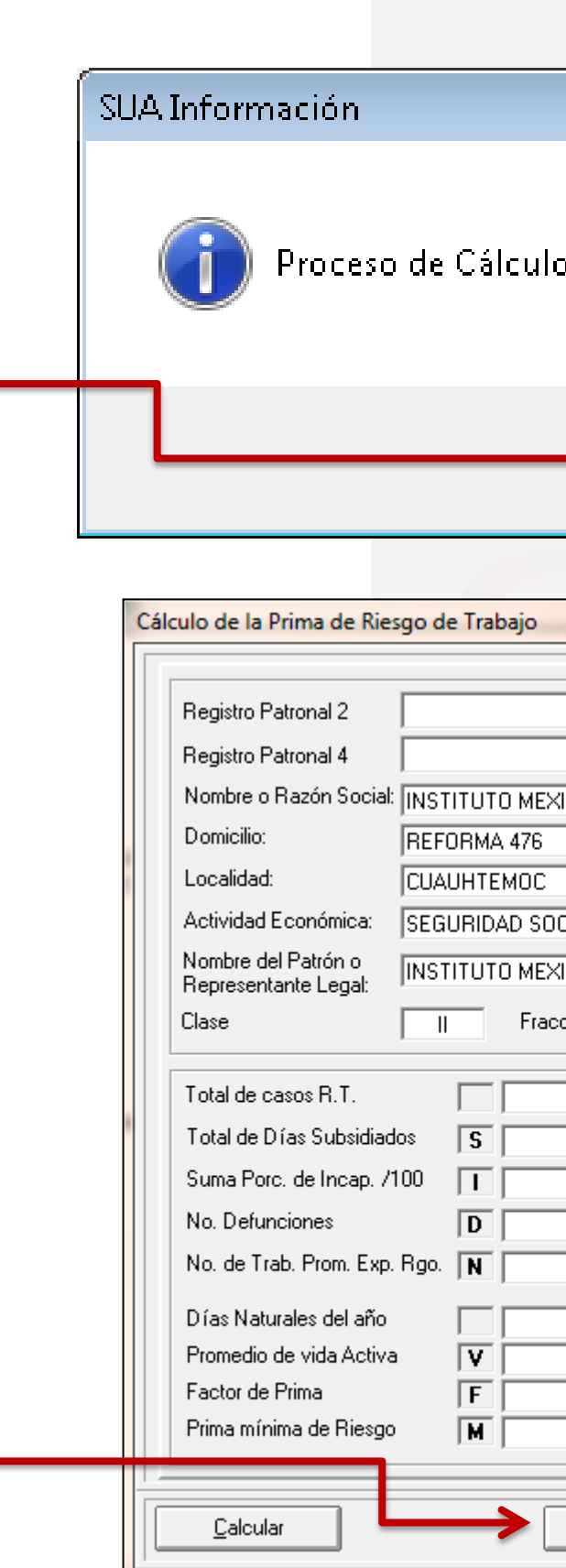

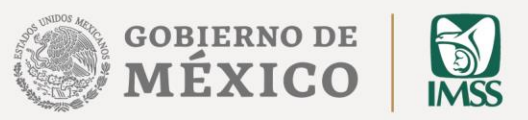

|                     | <b>-X</b>   |
|---------------------|-------------|
| o terminado satisfa | :toriamente |
| >                   | Aceptar     |

| _                       | 8                             |
|-------------------------|-------------------------------|
|                         |                               |
| ▼ F                     | Registro Patronal 3           |
| - F                     | Registro Patronal 5 📃 🚽       |
| KICANO DEL SEGU         | RO SOCIAL                     |
|                         |                               |
|                         | Teléfono: 52382700            |
| ICIAL                   |                               |
| KICANO DEL SEGU         | RO SOCIAL                     |
| ción 943                | Prima Anterior 6.58875        |
|                         |                               |
|                         | Período de Revisión: 2022 -   |
| 0.00                    | Art. 32 Fracción VIII         |
|                         |                               |
| 20                      | Acreditación de la ST y PS No |
| 2.0                     | ,                             |
| 365                     | Prima Besultante              |
| 28                      |                               |
| 0.0050                  | Frima Nueva 5.58875           |
|                         |                               |
| <u>G</u> enerar Archivo | <u>S</u> alir 🦻               |
|                         |                               |

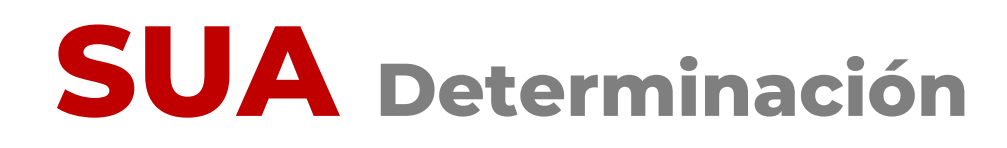

15. El sistema te solicitará la confirmación de la generación del archivo de la determinación de la prima de RT. Oprime el botón "**Sí**"

16. Aparecerá un cuadro de diálogo, donde deberás indicar la ruta en la que deseas guardar el archivo. Elije la ruta y da clic en **"Aceptar**"

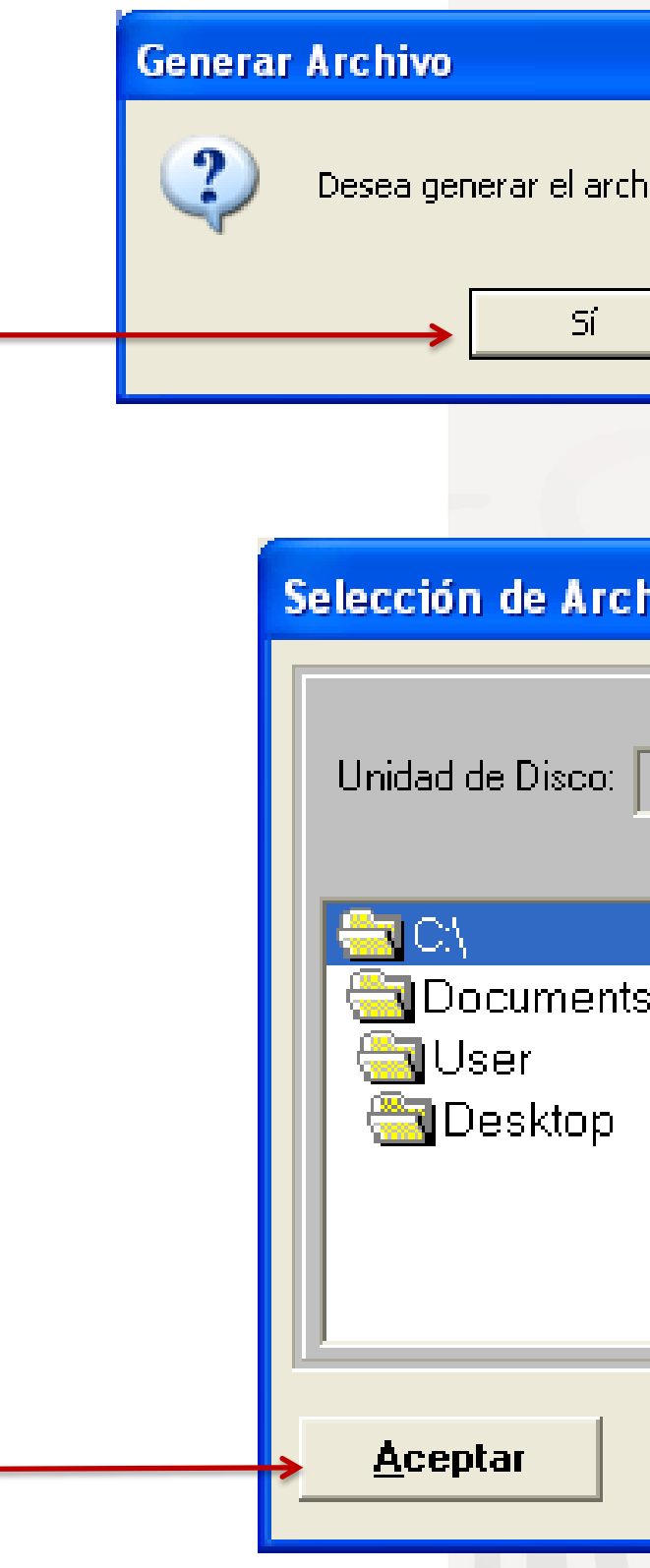

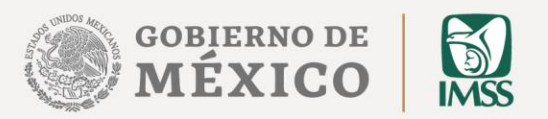

|                                         | ×) |
|-----------------------------------------|----|
| ivo de Determinación de la Prima de R.T | 77 |
| No                                      |    |

| hivos             |  |
|-------------------|--|
| □ c: [JVL]        |  |
| a a sal Cattinana |  |
| s and Seπings     |  |
|                   |  |
|                   |  |
|                   |  |
| <u>C</u> ancelar  |  |
|                   |  |

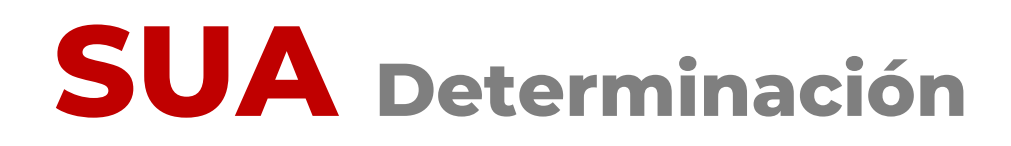

**17.** Aparecerá el aviso que indica que ya fue generado el archivo. Oprime el botón "Aceptar"

| álculo de la Prima de Ries                        | igo de Trabajo 🛛 🛛 🛛                                                                                                    |
|---------------------------------------------------|----------------------------------------------------------------------------------------------------|
|                                                   |                                                                                                    |
| Registro Patronal 2                               | Registro Patronal 3                                                                                                    |
| Registro Patronal 4                               | Registro Patronal 5                                                                                                    |
| Nombre o Razón Social:                            | INSTITUTO MEXICANO DEL SEGURO SOCIAL                                                                                                    |
| Domicilio:                                        | REFORMA 476                                                                                                    |
| Localidad:                                        | CUAUHTEMOC Teléfono: 52382700                                                                                                    |
| Actividad Económica:                              | SEGURIDAD SOCIAL                                                                                                    |
| Nombre del Patrón o<br>Representante Legal:       | INSTITUTO MEXICANO DEL SEGURO SOCIAL                                                                                                    |
| Clase                                             | II Fracción 943 Prima Anterior 6.58875                                                                                                    |
| Total de casos R.T.<br>Total de Días Subsidiad    | 0 Período de Revisión: 2022 ▼                                                                                                    |
| Suma Porc. de Incap. /1                           | 100 I 0.00                                                                                                    |
| No. Defunciones<br>No. de Trab. Prom. Exp.        | D     0       Rgo.     N       1.9   Acreditación de la ST y PS No                                                                                                    |
| Días Naturales del año<br>Promedio de vida Activa | a 365<br>Prima Resultante 0.50000                                                                                                    |
| Factor de Prima<br>Prima mínima de Riesgo         | F         2.3         Prima Nueva         5.58875           M         0.0050         Image: Contract of the second second sec |
| <u>C</u> alcular                                  | <u>G</u> enerar Archivo <u>S</u> alir                                                                                                    |

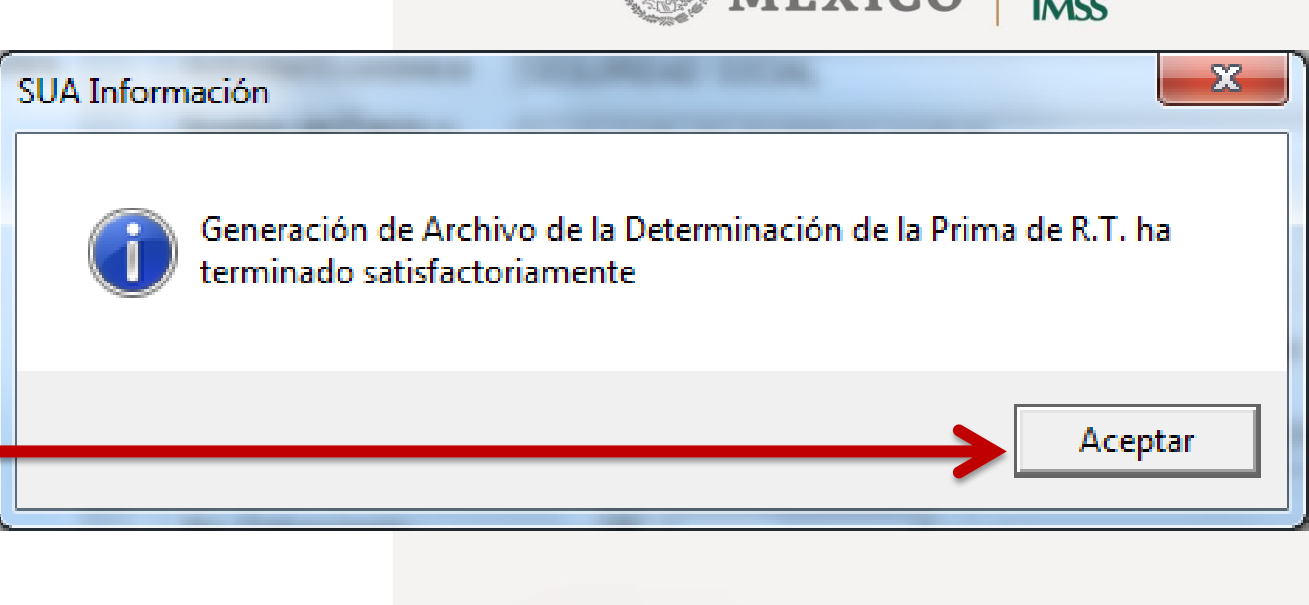

"Salir"

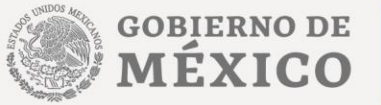

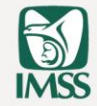

#### 18. Una vez concluido el proceso de generación del archivo, presiona el botón

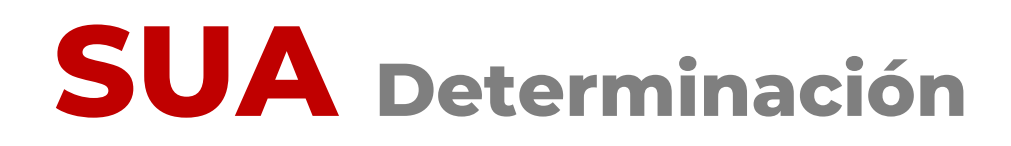

El archivo generado en el SUA con **extensión .DAP,** es el que debes enviar por Internet a través del Sistema IMSS desde su empresa, IDSE.

Cuando vayas a realizar el envío de tu Determinación de la Prima en el Seguro de Riesgos de Trabajo a través de IDSE, deberás tomar el archivo de donde lo hayas respaldado.

Ejemplo:

C:\JVL\A058999910.DAP

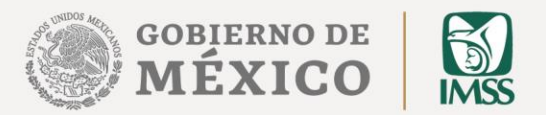

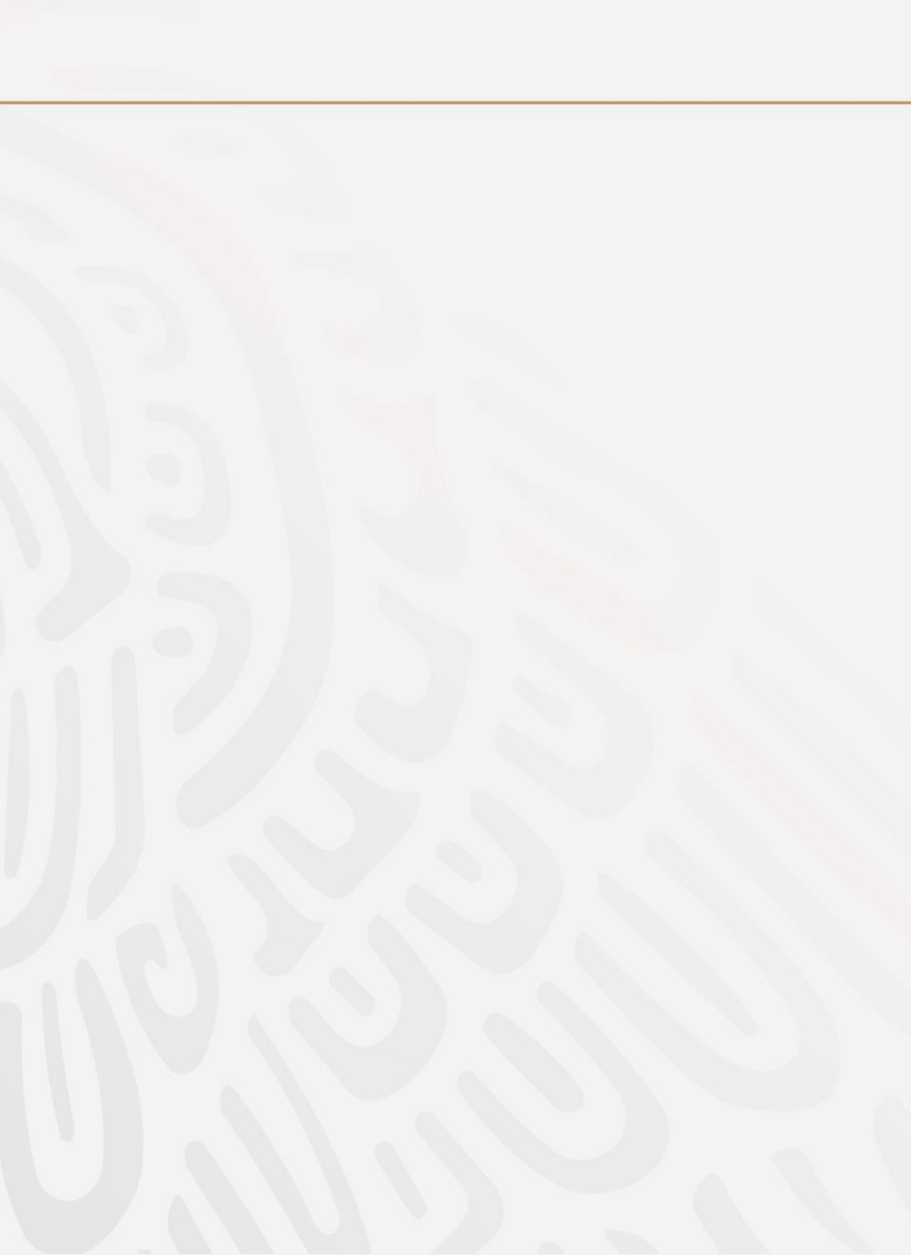

## **IMSS Desde tu Empresa**

### 2. Envía por internet

(Envía el archivo .DAP y genera tu acuse de recibo)

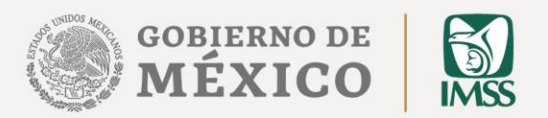

#### Determinación **Presentación por INTERNET**

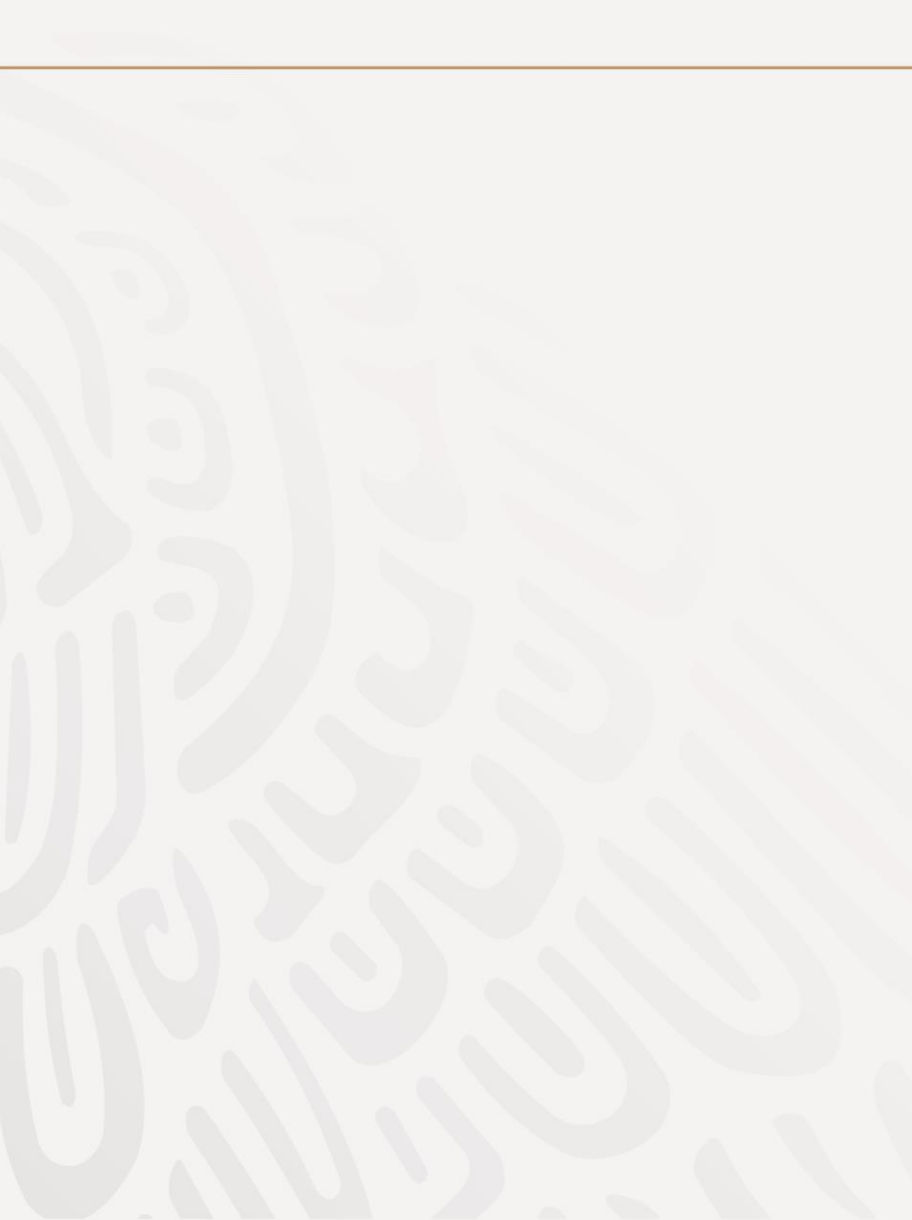

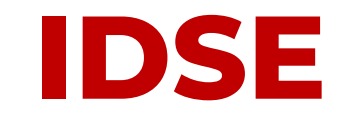

Para el envío de la Determinación por Internet a través de IDSE:

Una vez que generaste y guardaste el **archivo .DAP** de la Determinación de la Prima en el Seguro de Riesgo de Trabajo, de SUA:

**1.** Ingresa a la página Web del Instituto, a la siguiente dirección:

www.imss.gob.mx

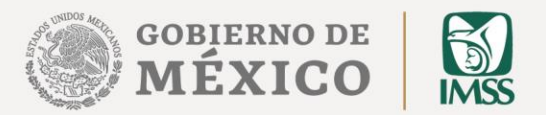

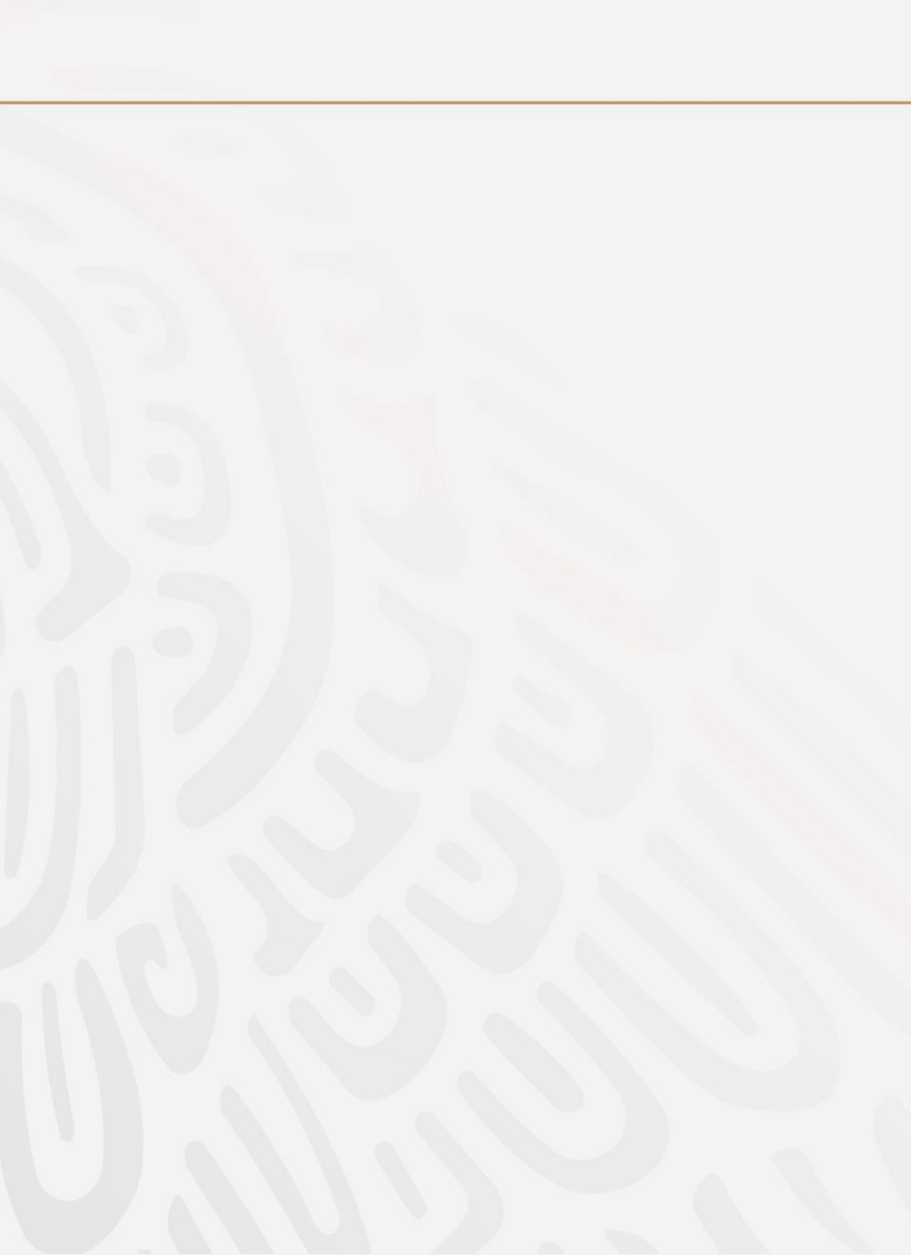

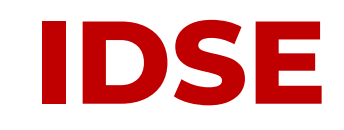

2. Identifica alguna de las ligas que te dan acceso a "IMSS desde su Empresa (IDSE)" y dale clic

| 5+0    | 🛐 Sitio Web del IMSS | × |        |           |
|--------|----------------------|---|--------|-----------|
| gob.mx |                      |   |        |           |
| IMSS   |                      |   | Inicio | Conoce al |

#### Información, Trámites y Servicios para:

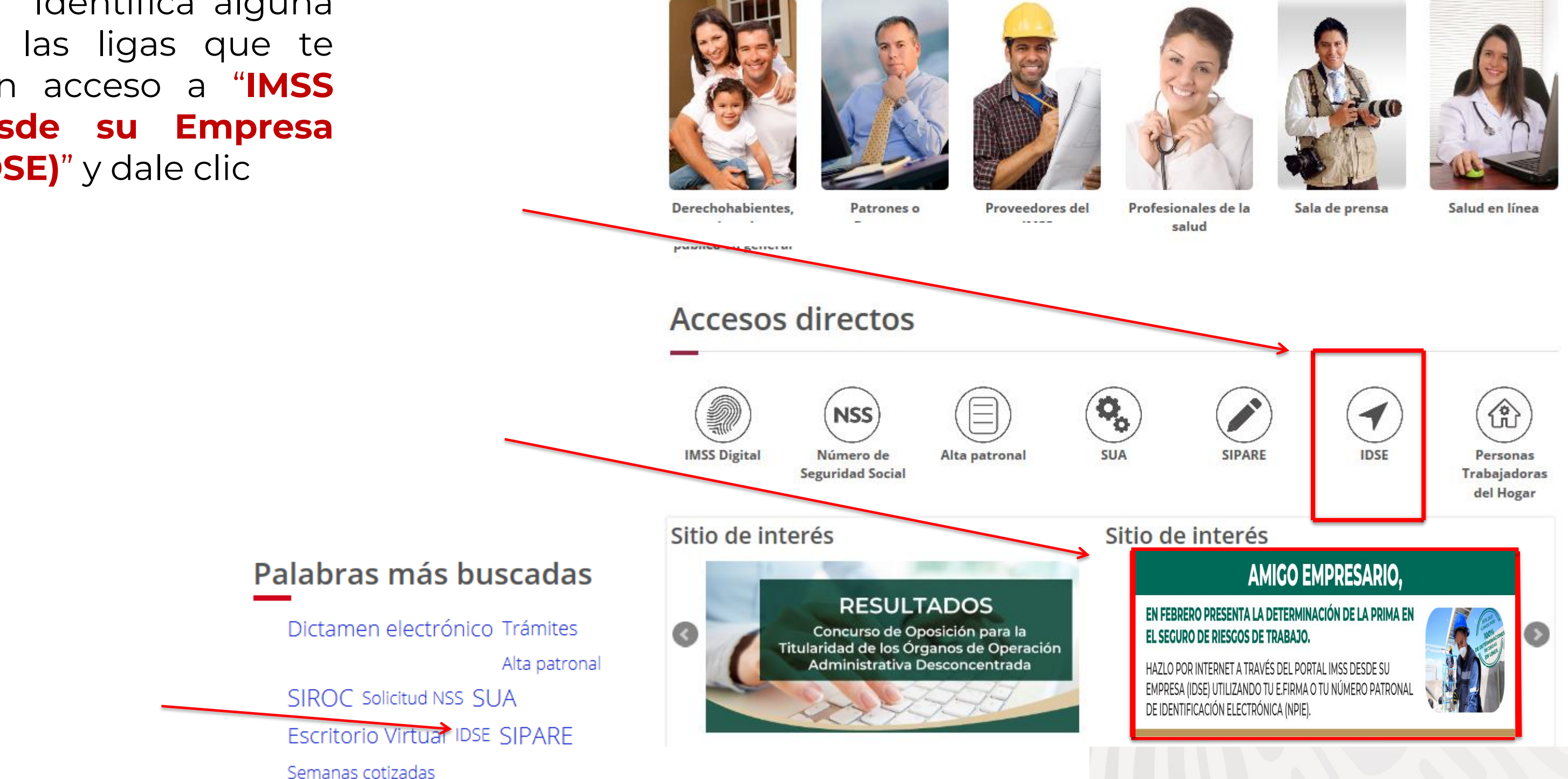

|         |               | Trán       | nites | Gobierno                    | ٩  |
|---------|---------------|------------|-------|-----------------------------|----|
| al IMSS | Transparencia | Directorio | Con   | tacto <mark>c</mark> iudada | no |

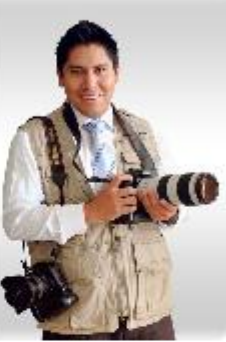

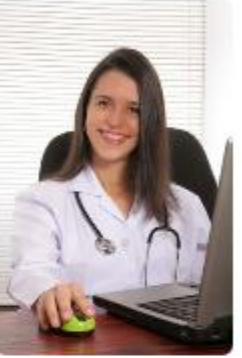

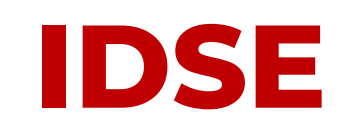

3. Ingresa a IDSE con tu certificado digital o con tu e.firma, dando clic en el botón
"Iniciar sesión" —

#### AVISO IMPORTANTE: Ahora ya puedes presentar las determinaciones de todos tus registros patronales en una sola sesión, con tu **e.firma**

| 30 | h |     | <br>-   | ٣ |
|----|---|-----|---------|---|
| gυ | υ | • - | <br>L.n | L |

🏦 🗲 Inicio

## Bienvenido a IMSS o empresa

| Certificado Digital: |   |
|----------------------|---|
| Llave Privada:       |   |
|                      | [ |
| Contraseña:          |   |
|                      |   |

Descarga la <u>Guía de Soluciones</u> del portal IDSE.

#### **Avisos importantes**

Si deseas ingresar a IDSE utilizando los archivos de tu certificado digital e.firma del SAT, en el campo de Usuario deberás capturar el RFC de la empresa que representas y de la cual deseas enviar movimientos.

Si deseas enviar movimientos de tus propios registros patronales, favor de capturar tu propio RFC.

#### Trámit

| e | S | d | e | S | U |
|---|---|---|---|---|---|
| e | S | d | e | S | U |

Examinar...

Examinar...

Iniciar sesión

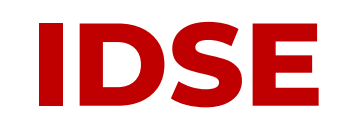

| <ul><li>6. Si te aparece</li><li>el sig. mensaje,</li><li>da clic en</li></ul> |                                                                               |
|--------------------------------------------------------------------------------|-------------------------------------------------------------------------------|
| "Ejecutar"                                                                     | Información de Seguridad                                                      |
|                                                                                | La firma digital de la aplicación tiene un err<br>ejecutar la aplicación?     |
|                                                                                | Nombre: applet_ssign Publicador: seguriData                                   |
|                                                                                | De: ttp://idse.imss.gob.mx                                                    |
|                                                                                | Confi <u>a</u> r siempre en el contenido de este publicador                   |
|                                                                                | La firma digital se ha generado con un certificado de confian<br>ha caducado. |

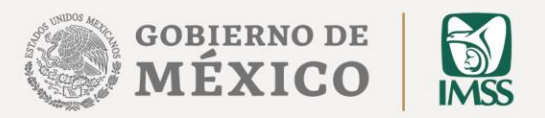

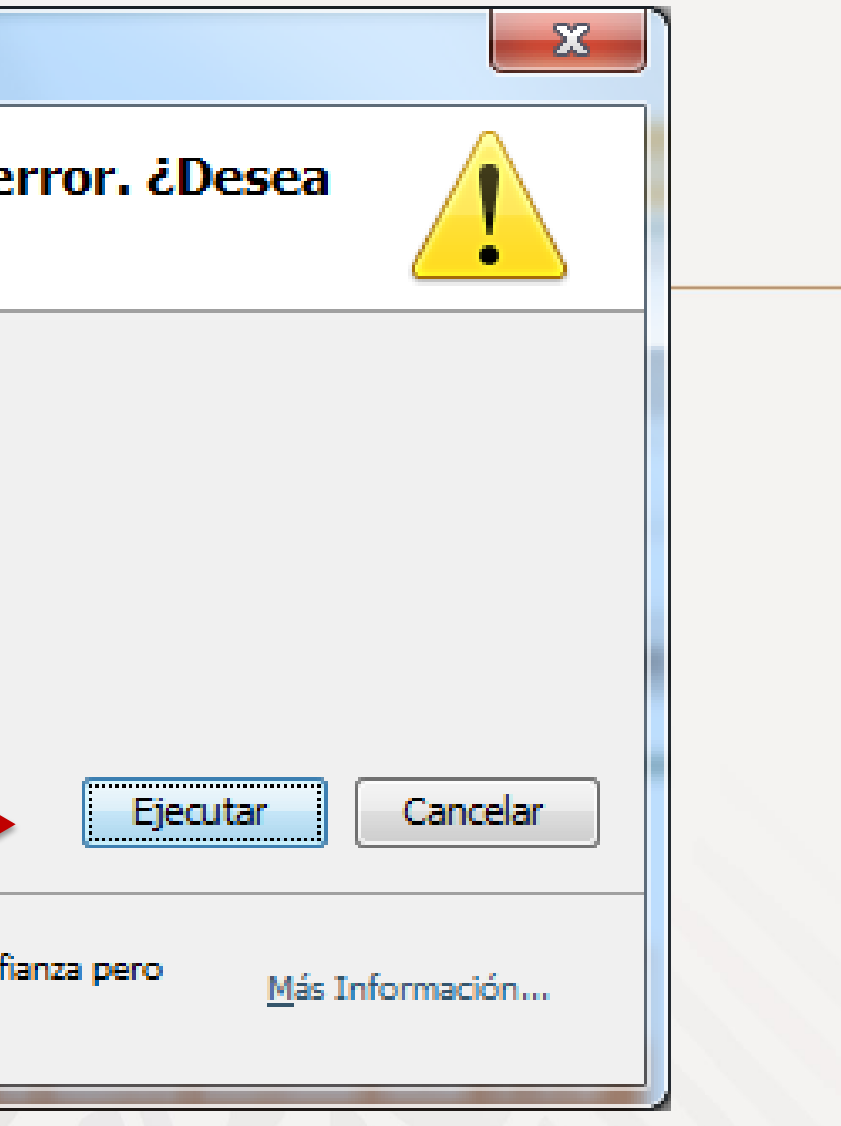

IDSE

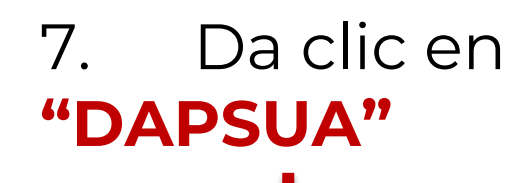

gob.mx

A ⇒ Inicio ⇒ Menú IDSE

#### IMSS desde su empresa

#### Movimientos Afiliatorios

Captura, carga y consulta de movimientos afiliatorios (bajas, reingresos y modificaciones de salario).

#### DAPSUA

Presentación de la determinación de la prima en el S. R. T.

#### Riesgos de Trabajo Terminados

Risegae do Trabaio Torminados

#### <u>Emisión</u>

Consulta y descarga de emisión mensual y bimestral en formato SUA, Visor, PDF y Excel.

#### SATIC

Registro de obra y de subcontratistas. Envío de relación mensual de trabajadores. Presentación de incidencias de obra.

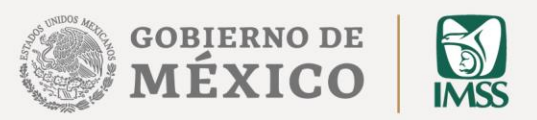

| ámites Gobierno Participa Datos 🔍 🧹 | ámites | Gobierno | Participa | Datos | Q, | - |
|-------------------------------------|--------|----------|-----------|-------|----|---|
|-------------------------------------|--------|----------|-----------|-------|----|---|

#### **Confronta**

Reportes derivados de la confronta de información entre emisión y el SUA, previa y posterior al pago.

#### Dictamen por Internet

Sistema Único de Dictamen por Internet (SUDINET).

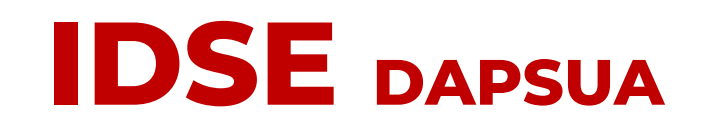

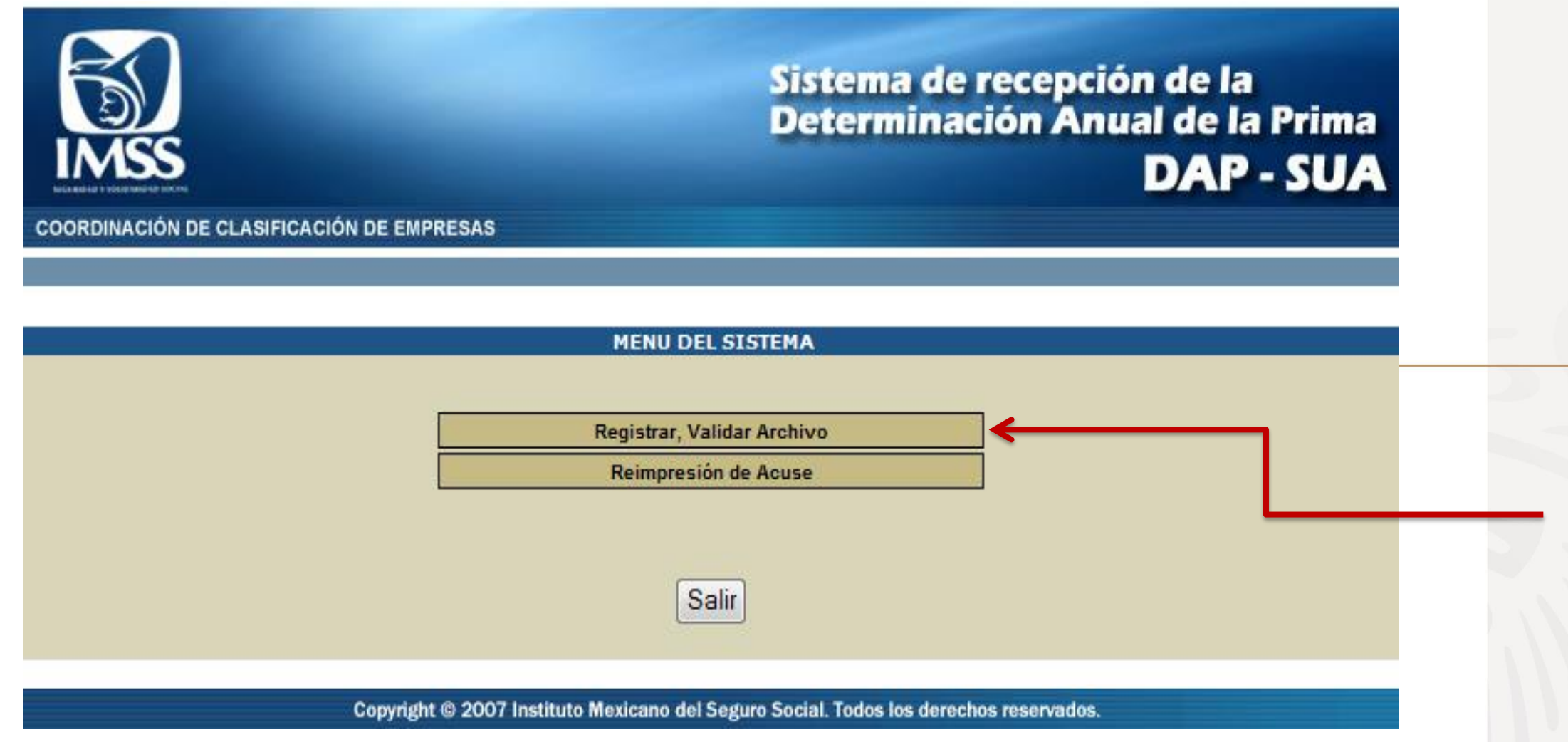

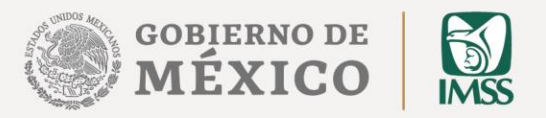

#### Has entrado al "Sistema de recepción de la Determinación Anual de la Prima DAP-SUA"

Ubica el Menú del Sistema y da clic en el botón de **"Registrar, Validar Archivo"** 

#### 9. Da clic en **"Ejecutar"**

#### Advertencia de Seguridad ¿Desea ejecutar esta aplicación? applet\_firma Nombre: Publicador: DESCONOCIDO http://idse.imss.gob.mx De: Riesgo: esta aplicación se ejecutará con acceso no restringido y puede poner en peligro su computadora y su información personal. Ejecute esta aplicación sólo si confía en el publicador. Más Información Active la siguiente casilla y haga clic en Ejecutar para iniciar la aplicación Acepto los riesgos y deseo ejecutar esta aplicación. Mostrar Opciones

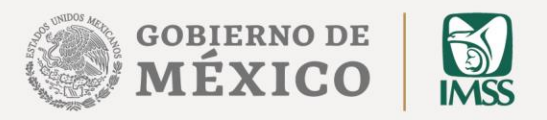

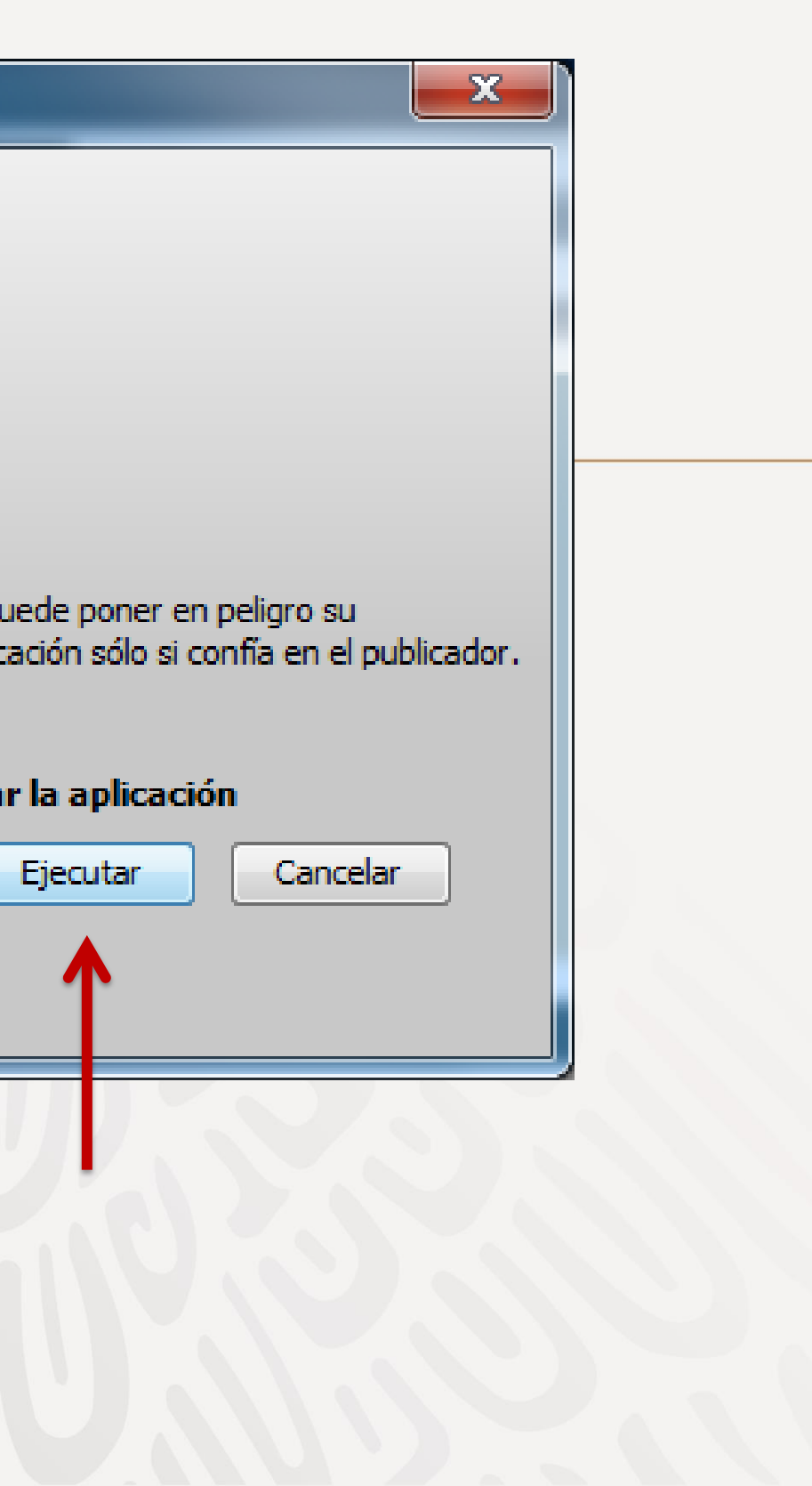

| COORDINACIÓN DE CLASIFI | Sistema de recepción de la<br>Determinación Anual de la Prima<br>DAP - SUA                                                                | de V<br><b>"Exa</b><br>regis                         |
|-------------------------|----------------------------------------------------------------------------------------------------|------------------------------------------------------|
| Tipo Usuario:           | Patrón                                                                                                    |                                                      |
| Ayuda                   | Salir Menú                                                                                                    |                                                      |
|                         | REGISTRAR ARCHIVO DAP                                                                                                    |                                                      |
|                         |                                                                                                    |                                                      |
|                         | Datos de Validacion IDSE.                                                                                                    |                                                      |
|                         | Certificado: C:\Determination Examinar                                                                                                    |                                                      |
|                         | Archivo DAP : C:\Determinación Examinar<br>Enviar<br>Copyright @ 2007 Instituto Mexicano del Eguro Social. Todos los derechos reservados. | 11. En<br>en "E<br>ruta d<br>archiv<br>que p<br>medi |
|                         | •<br>12. Da clic en " <b>Enviar</b> "                                                                                                    |                                                      |

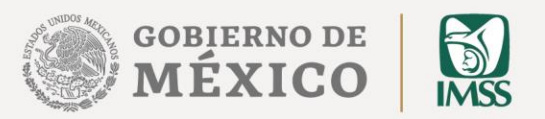

# 10. En el recuadro de "Datos de Validación IDSE" da clic en "Examinar", certifícate y registra tu contraseña

el "Archivo DAP" da clic **xaminar**" para ubicar la donde se encuentra el vo de la Determinación previamente generaste iante SUA, **y agrégalo** 

#### Sistema de recepción de la Determinación Anual de la Prima DAP - SUA

| IMSS                                                                                                    |                                       |                                                                                           | DAP - SUA                                                                    |                                                                                                    |                                  |                                                     |  |
|----------------------------------------------------------------------------------------------------|---------------------------------------|-------------------------------------------------------------------------------------------|------------------------------------------------------------------------------|----------------------------------------------------------------------------------------------------|----------------------------------|-----------------------------------------------------|--|
| COORDINACIÓN DE CLASIFIC                                                                                                    | ACIÓN                                 | DE EMPRESAS                                                                               |                                                                              |                                                                                                    |                                  |                                                     |  |
| lipo Usuario:                                                                                                    |                                       |                                                                                           |                                                                              | Patró                                                                                                | n                                |                                                     |  |
| Ayuda                                                                                                    |                                       |                                                                                           |                                                                              |                                                                                                    |                                  | Salir Men                                           |  |
|                                                                                                    |                                       |                                                                                           |                                                                              |                                                                                                    |                                  |                                                     |  |
|                                                                                                    |                                       | R                                                                                         | ESUMEN DE LA                                                                 | DETERMINACIÓN                                                                                        |                                  |                                                     |  |
|                                                                                                    |                                       |                                                                                           |                                                                              |                                                                                                    |                                  |                                                     |  |
| Datos de Folio                                                                                                    |                                       |                                                                                           |                                                                              |                                                                                                    |                                  |                                                     |  |
| Registro Patronal :                                                                                                    |                                       |                                                                                           | A8399995                                                                     | 100                                                                                                  |                                  |                                                     |  |
| Nombre o Razón Social                                                                                                    | :                                     |                                                                                           | INSTITUTO                                                                    | MEXICANO DEL SEGUR                                                                                   | OSOCIAL                          |                                                     |  |
| Domicilio :                                                                                                    |                                       |                                                                                           | REFORMA                                                                      | 476                                                                                                  |                                  |                                                     |  |
| Localidad :                                                                                                    |                                       |                                                                                           | CUAUHTEM                                                                     | OC Teléfono :                                                                                        | 0000                             | 00052382700                                         |  |
| Actividad Ecónomica :                                                                                                    |                                       |                                                                                           | SEGURIDA                                                                     | D SOCIAL                                                                                             |                                  |                                                     |  |
| Nombre del Patrón / Representante Legal:                                                                                       |                                       |                                                                                           | JORGE VEL                                                                    | AZQUEZ LEZAMA                                                                                        |                                  |                                                     |  |
| Clase :                                                                                                    |                                       |                                                                                           | 2                                                                            | FracciOn :                                                                                           | 943                              |                                                     |  |
| Prima Anterior :                                                                                                    |                                       |                                                                                           | 00.5000                                                                      | D                                                                                                    |                                  |                                                     |  |
| otal de Casos RT. :                                                                                                    |                                       | 1                                                                                         |                                                                              |                                                                                                    |                                  |                                                     |  |
| otal de Días                                                                                                    | _                                     |                                                                                           |                                                                              |                                                                                                    |                                  |                                                     |  |
| Subsidiados :                                                                                                    | s                                     | 20                                                                                        |                                                                              |                                                                                                    | 10000                            |                                                     |  |
| uma Porc. de Inc /100 :                                                                                                    | I                                     | 0000.00                                                                                   |                                                                              | Periodo de Revisión :                                                                                | 2022                             |                                                     |  |
| lo. de Defunciones :                                                                                                    | D                                     | 0                                                                                         |                                                                              | Acreditación de la ST y                                                                              | NO                               |                                                     |  |
| o. de Trabajadores Exp :                                                                                                    | N                                     | 00005.9                                                                                   |                                                                              | PS:                                                                                                  | 0.2 62606                        |                                                     |  |
| )ías Naturales por A🛛 o :                                                                                                    |                                       | 365                                                                                       |                                                                              | Prima Resultante:                                                                                    | 01.50000                         |                                                     |  |
| Promedio Vida Activa:                                                                                                    | v                                     | 28                                                                                        |                                                                              | Prima Nueva:                                                                                         | 01.50000                         |                                                     |  |
| actor de Prima:                                                                                                    | F                                     | 2.3                                                                                       |                                                                              |                                                                                                    |                                  |                                                     |  |
| rima Minima de Riesgo:                                                                                                    | м                                     | 00.00500                                                                                  |                                                                              |                                                                                                    |                                  |                                                     |  |
| stos son los datos genera<br>le Riesgos de Trabajo Der<br>Il seguro de Riesgos de Tra<br>il usted esta de acuerdo, s<br>Acepta | ales de<br>ivada<br>abajo,<br>selecci | su empresa y las y<br>de la Revisión Anua<br>a partir del 10. de<br>ione la casilla de "A | variables con la<br>al de la Siniestri<br>Marzo del prese<br>ceptar" y de cl | que esta presentando su D<br>ialidad y como resultado la<br>ente a∃o.<br>ic en el botón de "Enviar". | Determinaci⊡n<br>prima con la qi | le la Prima en el Seguro<br>e cubrirá sus cuotas en |  |
|                                                                                                    |                                       |                                                                                           |                                                                              |                                                                                                    |                                  |                                                     |  |
|                                                                                                    |                                       |                                                                                           | Enviar                                                                       | Cancelar                                                                                             |                                  |                                                     |  |
|                                                                                                    |                                       |                                                                                           |                                                                              |                                                                                                    |                                  |                                                     |  |
| la de la companya de la companya de la companya de la companya de la companya de la companya de la companya de                 |                                       | Convright @ 2007 Instit                                                                   | tuto Mexico del                                                              | Seguro Social Todos los derecho                                                                      | os reservados                    |                                                     |  |
|                                                                                                    |                                       | sopyngni @ 2007 Ilistit                                                                   | tato mexicatio der                                                           | Seguro Social. Todos los defectiv                                                                    | 0310301Vau03.                    |                                                     |  |

15. Da clic en el botón de **"Enviar"** 

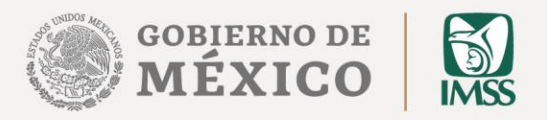

#### 13.El sistema presentará el **"Resumen de la Determinación"**, verifica la información

Si estás de acuerdo con ella, selecciona la casilla **"Aceptar"** 

14. Si no está de acuerdo, da clic en **"Cancelar"** y vuelve a generar tu Determinación a través del SUA

| IMSS                           |                                 |                 |                           |                        | Sistema de r<br>Determinaci | ecepció<br>ón Anu | on de<br>Ial de<br>DA | i la<br>e la Prin<br>VP - SU | na<br>IA |
|--------------------------------|---------------------------------|-----------------|---------------------------|------------------------|-----------------------------|-------------------|-----------------------|------------------------------|----------|
| COORDINACIÓN DE CLASIFIC       | ACIÓN                           | DE EMPRESAS     |                           |                        |                             |                   |                       |                              |          |
| lipo Usuario:                  |                                 |                 |                           |                        | Patrón                      |                   |                       |                              |          |
| yuda                           |                                 |                 |                           |                        |                             |                   |                       | Salir I                      | Men□     |
|                                |                                 |                 |                           |                        |                             |                   |                       |                              |          |
|                                |                                 | R               | ESUMEN DE LA              | DETE                   | RMINACIÓN                   |                   |                       |                              |          |
| Datos da Folio                 |                                 |                 |                           |                        |                             |                   |                       |                              |          |
| Folio                          |                                 |                 | 20-1650                   | 0.0.1                  | 0                           |                   |                       |                              |          |
| Registro Datronal              |                                 |                 | A8200005                  | 1001                   |                             |                   |                       |                              |          |
| Nombre o Patronal :            | egistro Patronal : A839999      |                 |                           |                        | TCANO DEL SECURO            | SOCIAL            |                       |                              |          |
| Domicilio :                    | Nombre o Kazon Social : INSTITU |                 |                           | 476                    | TOANO DEL SEGORO            | JOUINE            |                       |                              |          |
| Localidad :                    |                                 |                 |                           | 100                    | Teléfono :                  | 0000              | 00052                 | 382700                       |          |
| Actividad Ecónomica :          |                                 |                 | SEGURIDA                  |                        |                             | 0000              |                       | 552750                       |          |
| Nombre del Patrin / Re         | prese                           | ntante Legal:   | JORGE VE                  | JORGE VELAZOUEZ LEZAMA |                             |                   |                       |                              |          |
| Clase :                        | prese                           | intante Legan   | 2                         | LALV                   | FracciOn :                  | 943               |                       |                              |          |
|                                |                                 |                 |                           | 1                      |                             |                   |                       |                              |          |
| fotal de Casos RT. :           |                                 | 1               |                           |                        |                             |                   |                       |                              | -        |
| ſotal de Días<br>Subsidiados : | s                               | 20              |                           |                        | Fecha Recep. IMSS :         | 01/02/20          | 023                   |                              |          |
| Suma Porc. de Inc /100 :       | I                               | 0000.00         |                           |                        |                             |                   |                       |                              |          |
| No. de Defunciones :           | D                               | 0               |                           |                        | Periodo de Revisión :       | 2 0 22            |                       |                              |          |
| No. de Trabajadores<br>Exp :   | N                               | 00005.9         |                           |                        | Acreditación ST y<br>PS :   | NO                |                       |                              |          |
| Días Naturales por Allo :      |                                 | 365             |                           |                        | Prima Anterior :            | 00.5000           | 0                     |                              |          |
| Promedio Vida Activa:          | v                               | 28              |                           |                        | Prima Resultante:           | 02.63606          |                       |                              |          |
| Factor de Prima:               | F                               | 2.3             |                           |                        | Prima Nueva:                | 01.5000           | 0                     |                              | 1        |
| Prima Minima de Riesgo:        | м                               | 00.00500        |                           |                        |                             |                   |                       |                              |          |
|                                |                                 | Documentos para | Imprimir :<br>impr<br>Reg | rime A<br>jresar       | cuse 🗲                      |                   |                       |                              |          |

Copyright © 2007 Instituto Mexicano del Seguro Social. Todos los derechos reservados.

## Rec 17.C

17. Da clic en "Imprimir Acuse". Podrás ver en pantalla el formato de Acuse Notarial que saldrá impreso.

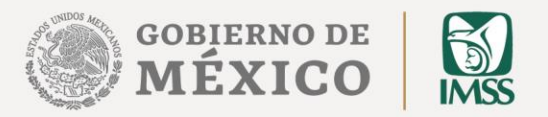

# 16. Nuevamente verás la pantalla del "Resumen de la Determinación de la Prima", donde aparecerá el número de Folio de Recepción.

gob mx

Instituto Mexicano del Seguro Social

IMSS Desde su empresa

| Fecha de | solicitud | del | trámite |
|----------|-----------|-----|---------|
| 10       | 02        | 1   | 2023    |
| DD       | NW        |     | A444    |

Acuse Notarial de confirmación de transmisión del archivo de la Determinación de la Prima en el Seguro de Riesgos de Trabajo Derivada de la Revisión Anual de la Siniestralidad de la Empresa :

#### TEPORAL NERI

al Instituto Mexicano del Seguro Social.

| Registro Patronal :       | A0828820108                                         |  |
|---------------------------|-----------------------------------------------------|--|
| Delegación:               | [1] Aguascalientes                                  |  |
| Subdelegación:            | [1] SubDelegación Norte                             |  |
| Folio:                    | 01-01600017                                         |  |
| Lote número:              | 01-01600017                                         |  |
| Fecha de transacción:     | 10-01-2018                                          |  |
| Razón Social:             | TEPORAL NERI                                        |  |
| Actividad Económica:      | CONSULTORIA                                         |  |
| Clase :                   | 1                                                   |  |
| Fracción :                | 43                                                  |  |
| Representante Legal :     | TEPORAL NERI                                        |  |
| Denominación del trámite: | Determinación de la Prima de RT - Envío de Archivo. |  |

|                         | Datos base para l | a Determinación.  |  |
|-------------------------|-------------------|-------------------|--|
| Días Subsidiados (S):   | 124               | Pariada Parisián  |  |
| Porcentajes (I):        | 0.06              | Feriodo Revisión: |  |
| Defunciones (D):        | 0                 | 2022              |  |
| Trabajadores Prom. (N): | 00001.5           | Prime Antonian    |  |
| Años prom. Vida A. (V): | 28                | Phillia Anterior. |  |
| Factor de Prima (F):    | 2.3               | 00.50000          |  |
| Prima Mínima R. (M):    | 00.00500          | Prima Deglacada:  |  |
| Días del Año: 365       |                   | Prima Declarada:  |  |
| Acreditación STyPS:     | NO                | 01.50000          |  |

#### Acuse notarial

#### Cadena Original:

NOTARIA\_RAZON\_BOCIAL=TEPORAL NERI | NOTARIA\_DENOMINACION\_TRAMITE=DETERMINACION\_ANUAL DE PRIMA | NOTARIA\_NOMBRE\_ARCHIVO=AD828820108.DAP | NOTARIA\_TAMANO\_ARCHIVO=728 bytes | NOTARIA\_REGISTRO\_PATRONAL=A0828820108 | FECHA\_ENVIC=2016-08-10 18:06 | NOTARIA\_BECUENCIA\_FIRMA=402180798 | SELLO\_DIGITAL=54A037878DB22C5572DDB56AD18782108A3906EC | 586116003

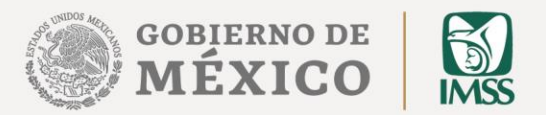

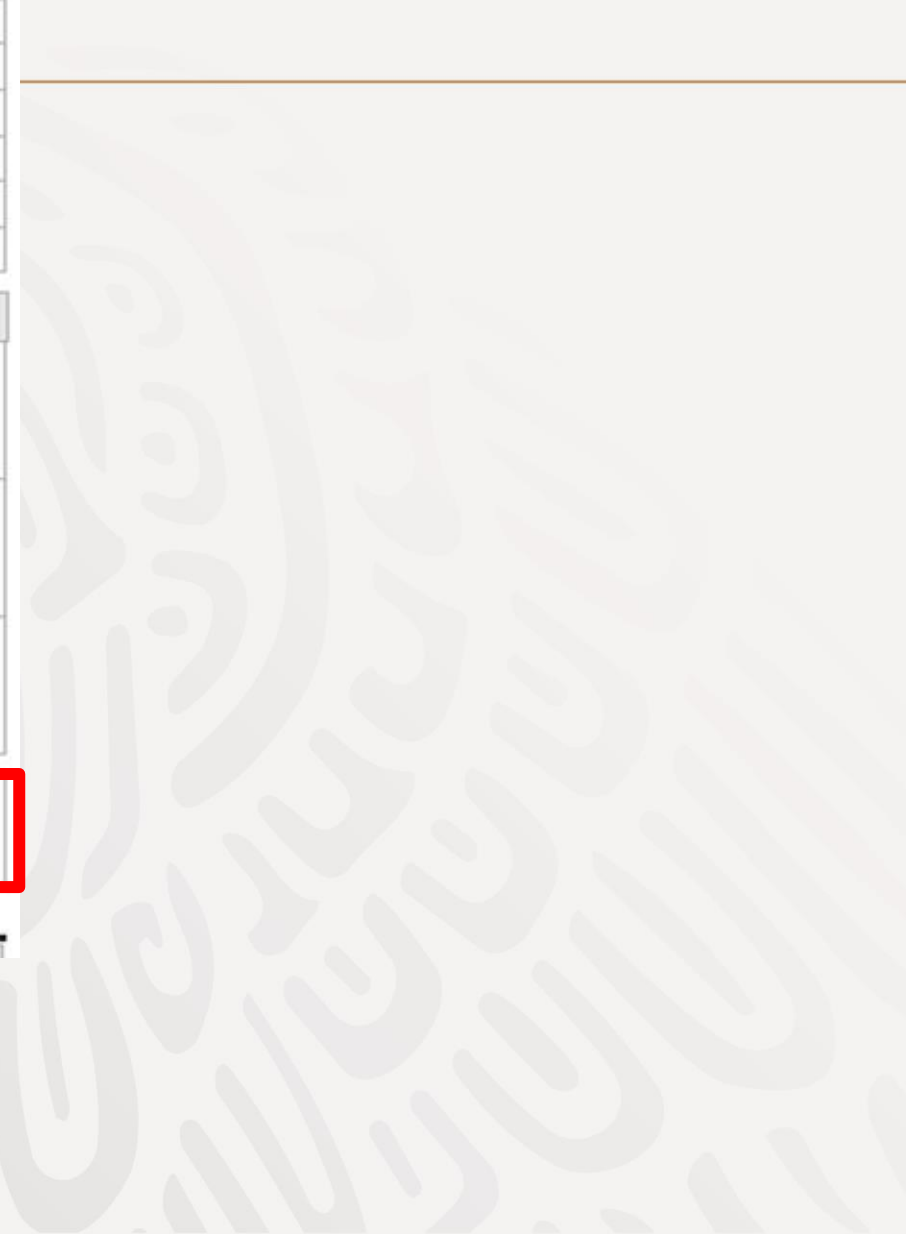

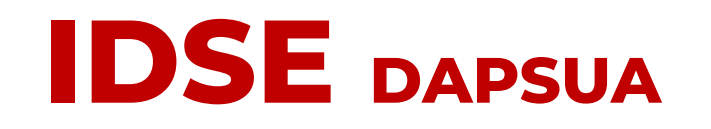

**18.** Por último, cierra el formato de Acuse Notarial y da clic en **"Salir**". Con esta acción habrás concluido tu trámite.

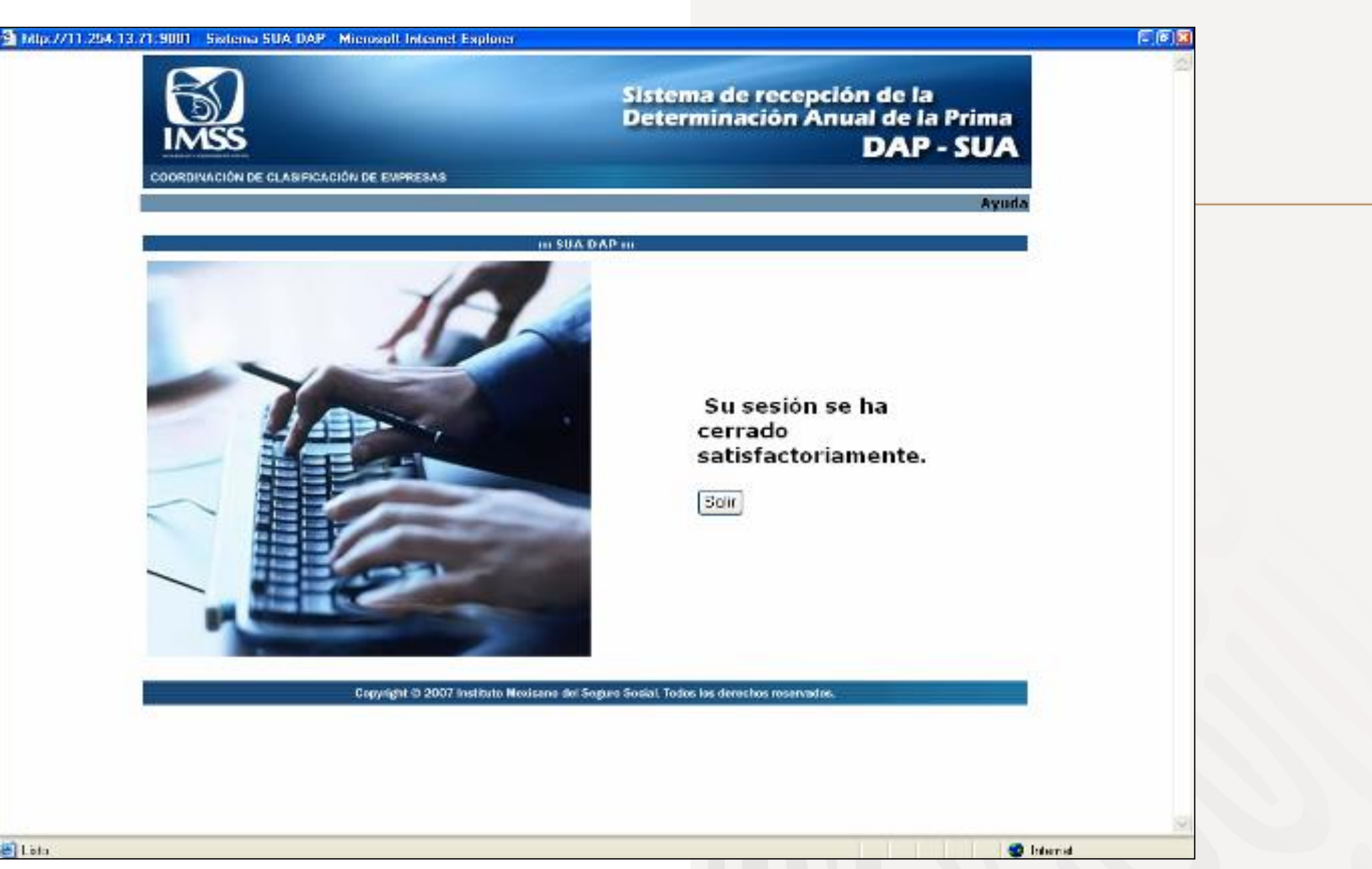

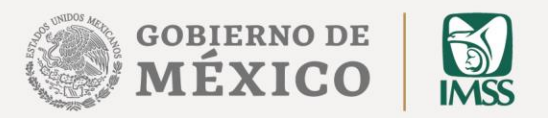

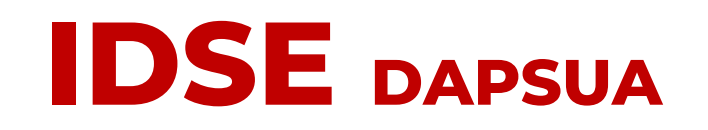

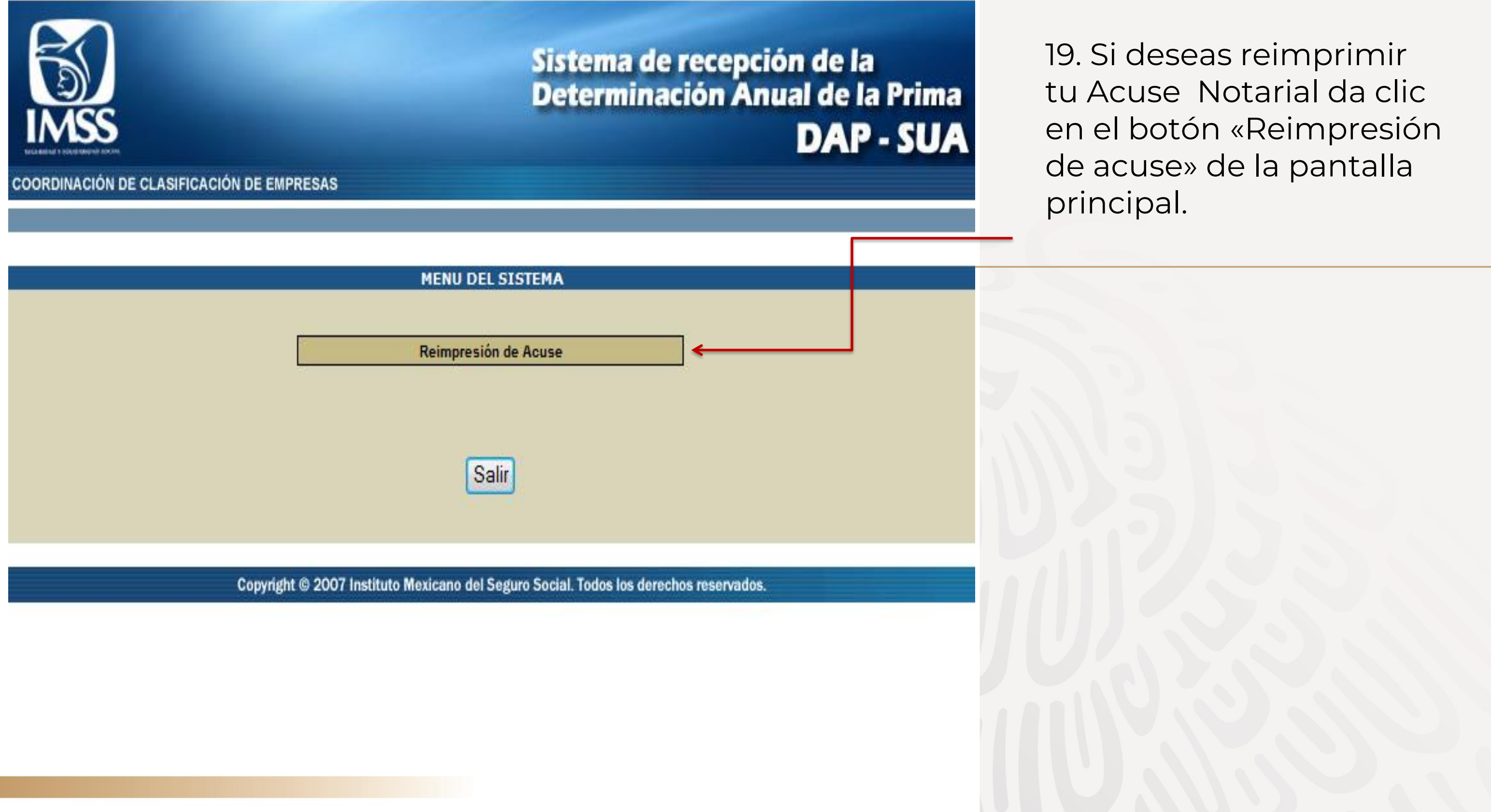

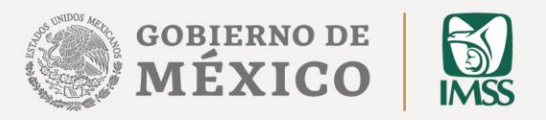

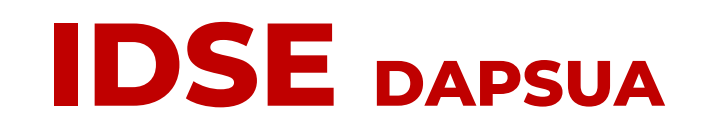

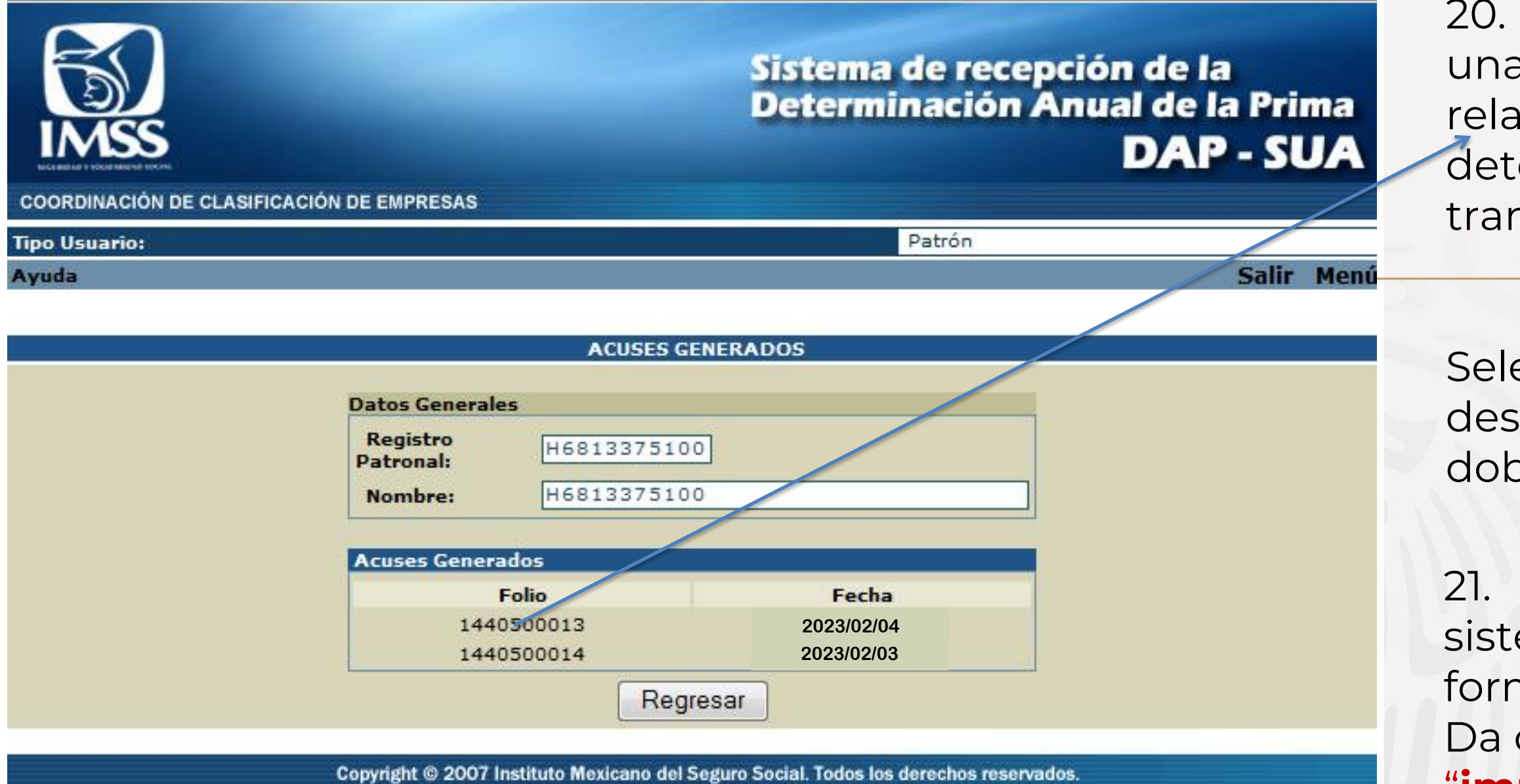

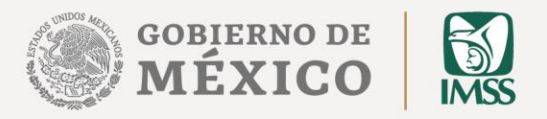

20. Enseguida podrás ver una pantalla con la relación de folios de las determinaciones tramitadas

Selecciona el acuse que deseas reimprimir y da doble clic.

21. A continuación, el sistema te presentará el formato correspondiente.
Da clic en el botón de "impresión".

Si requieres mayor información comunícate al:

## -**Centro de contacto IMSS:** 800 623 2323

¡Preséntala en los **primeros días de febrero, no lo dejes al final!** 

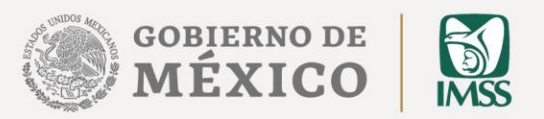

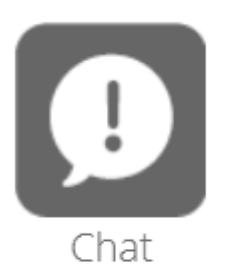

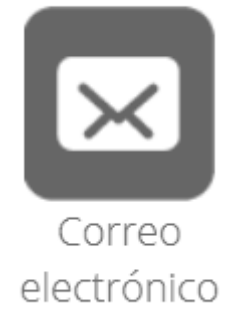

O acude a:

# -**Módulos de Orientación** en las Subdelegaciones de IMSS.

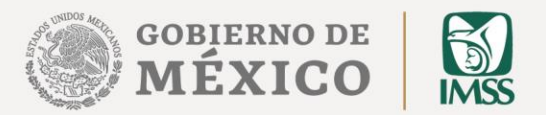

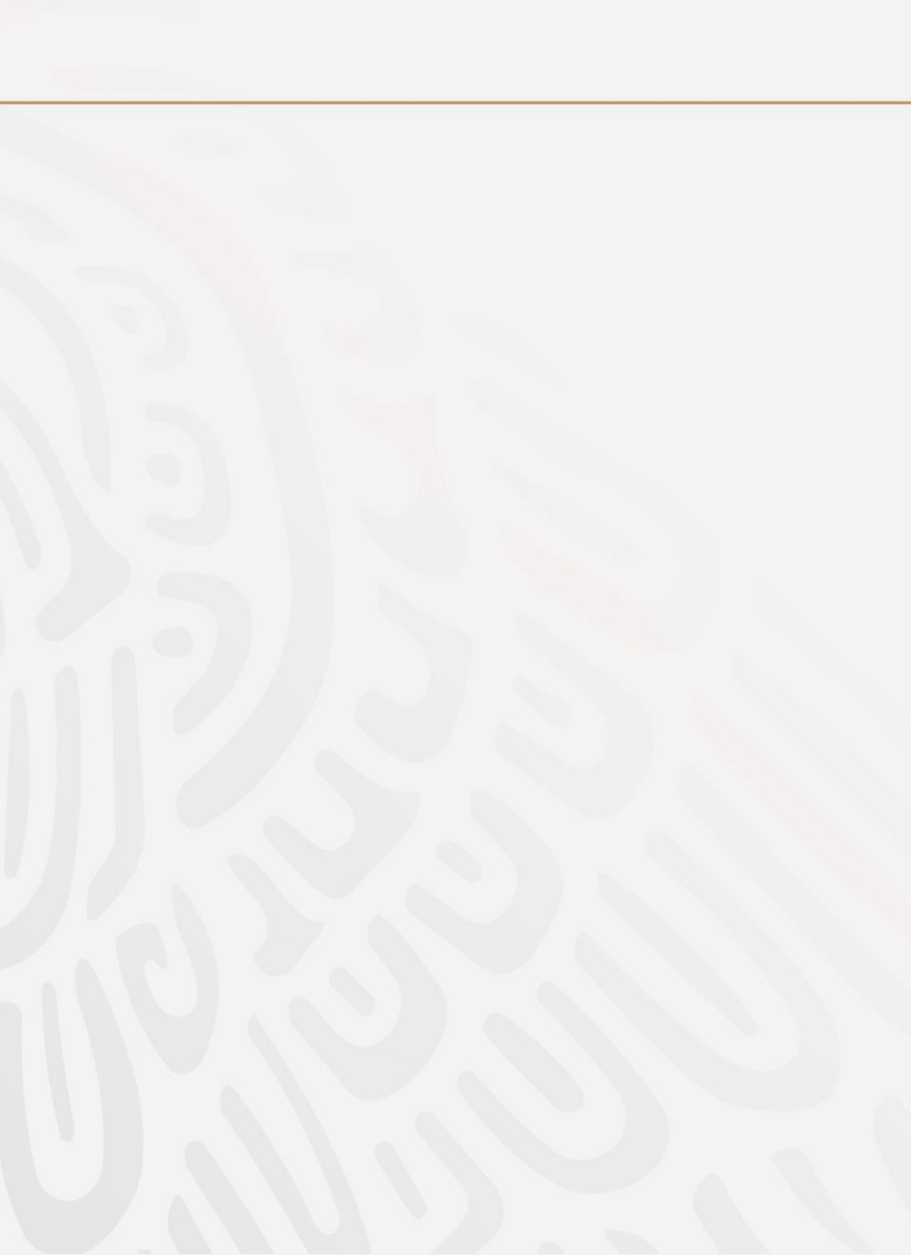